# ERASMUS+ 2024/2025

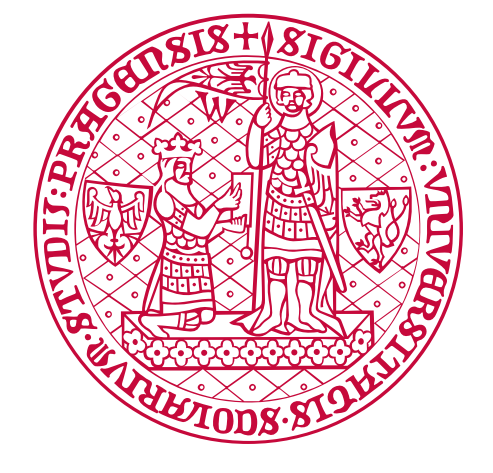

FAKULTA SOCIÁLNÍCH VĚD Univerzita Karlova

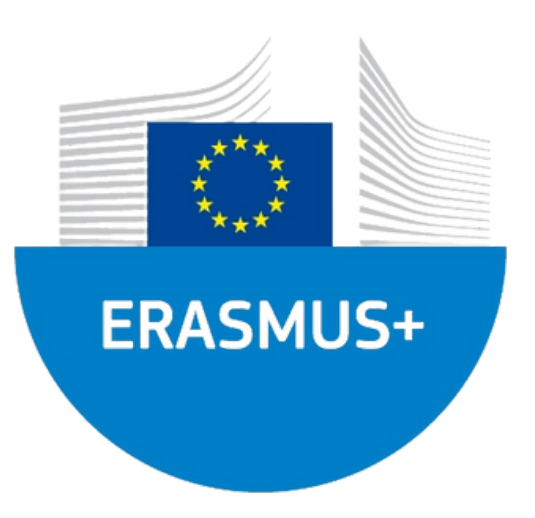

## VYJEĎTE NA ZAHRANIČNÍ POBYT A ZÍSKEJTE JEDINEČNOU PŘÍLEŽITOST

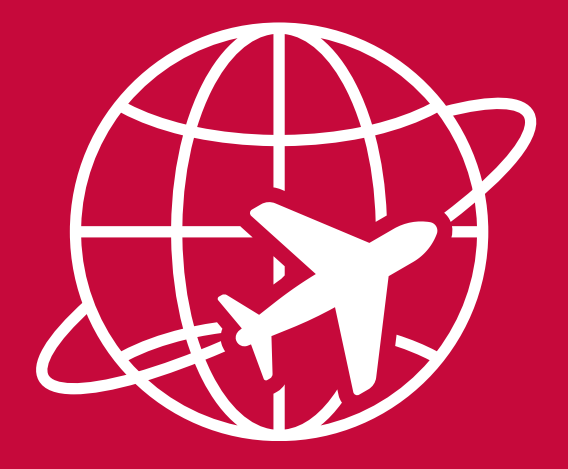

Bournemouth University 🧊

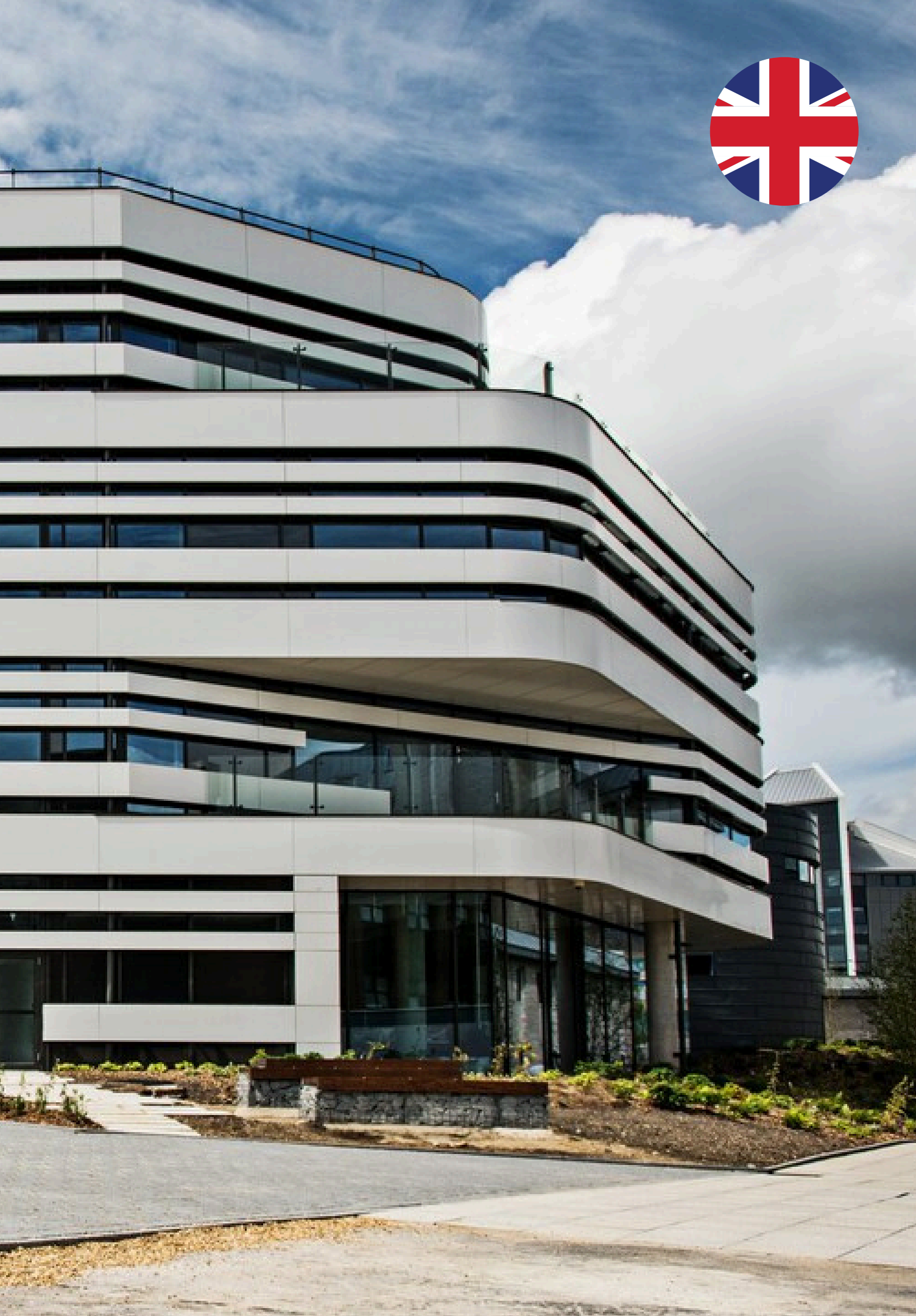

Sorbonne University

H.H.

T T T

間

畫

T.

÷ E

22.2.2.2

Fire .

ATTELL

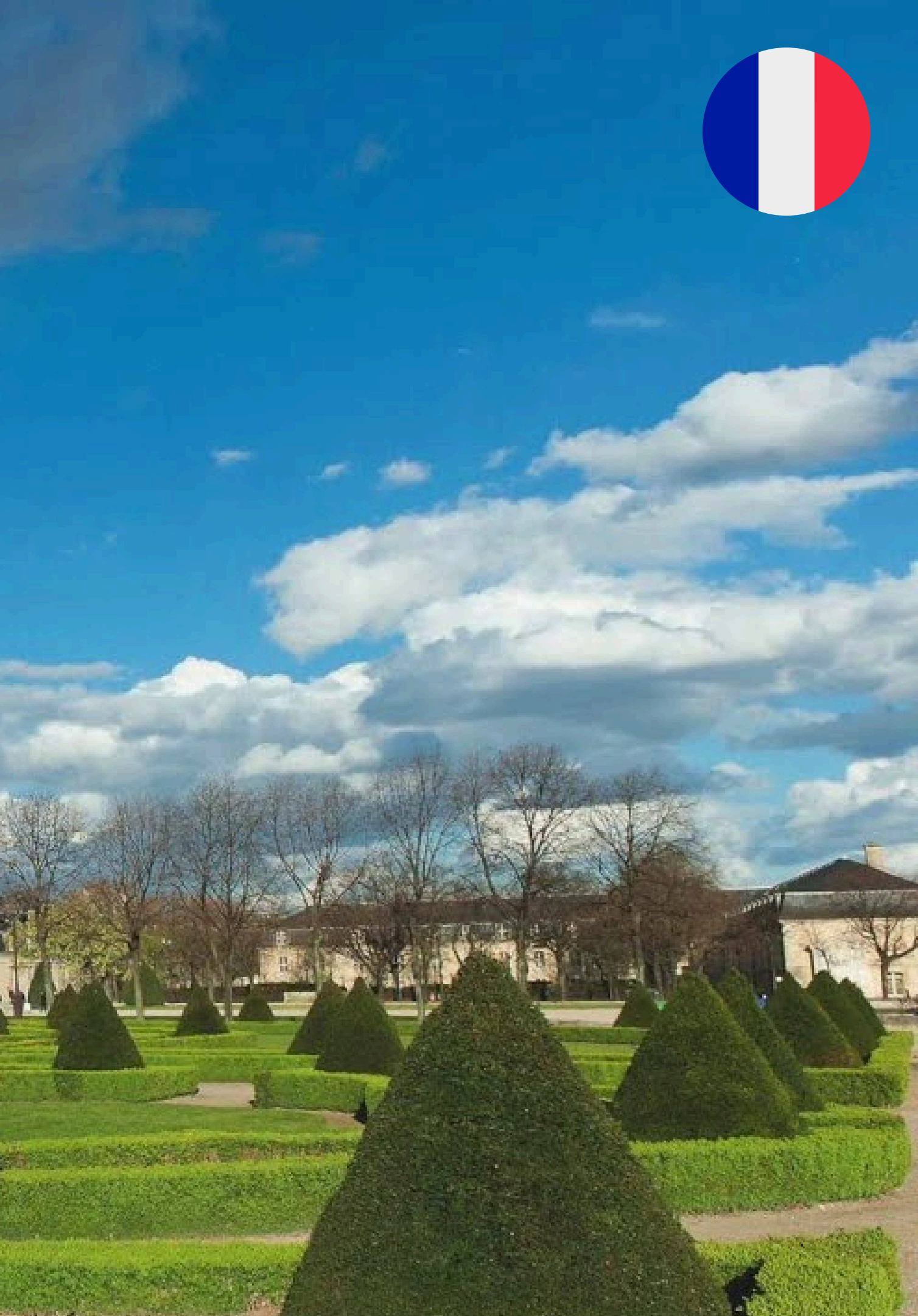

University of Copenhagen 🐲

States in the

No.

AN

220

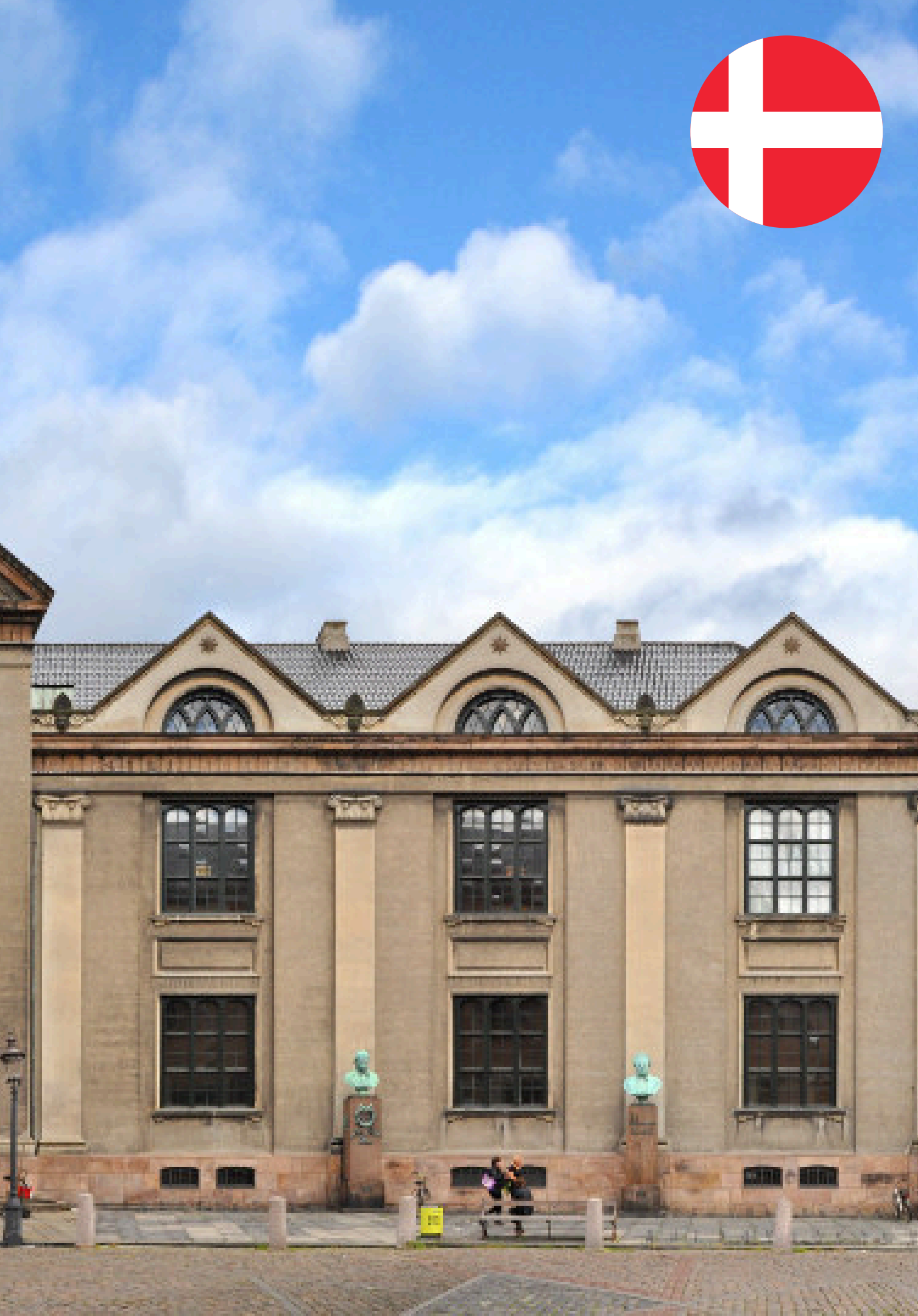

là

沐

N

FRENCHIS, SENTIS

100

### **PROČ VYJET?**

- POZNÁTE CIZÍ KULTURU
- ZLEPŠÍTE SVÉ JAZYKOVÉ KOMPETENCE
- ZÍSKÁTE ZKUŠENOSTI S VÝUKOU NA JINÉ UNIVERZITĚ
- NAJDETE NOVÉ PŘÁTELE
- ZLEPŠÍTE SVÉ CV

## MENŠÍ OBAVY PŘED ODJEZDEM, I DROBNÉ ZÁDRHELE JSOU NORMÁLNÍ, ALE STOJÍ TO ZA TO!

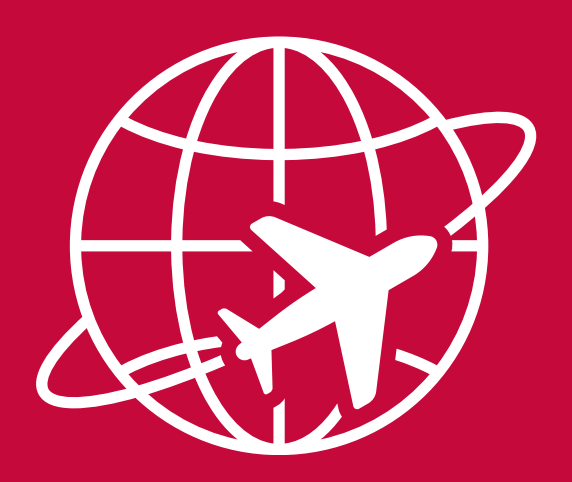

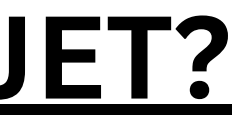

### 10 fakult UK vysílajících největší počet Erasmus+ studentů

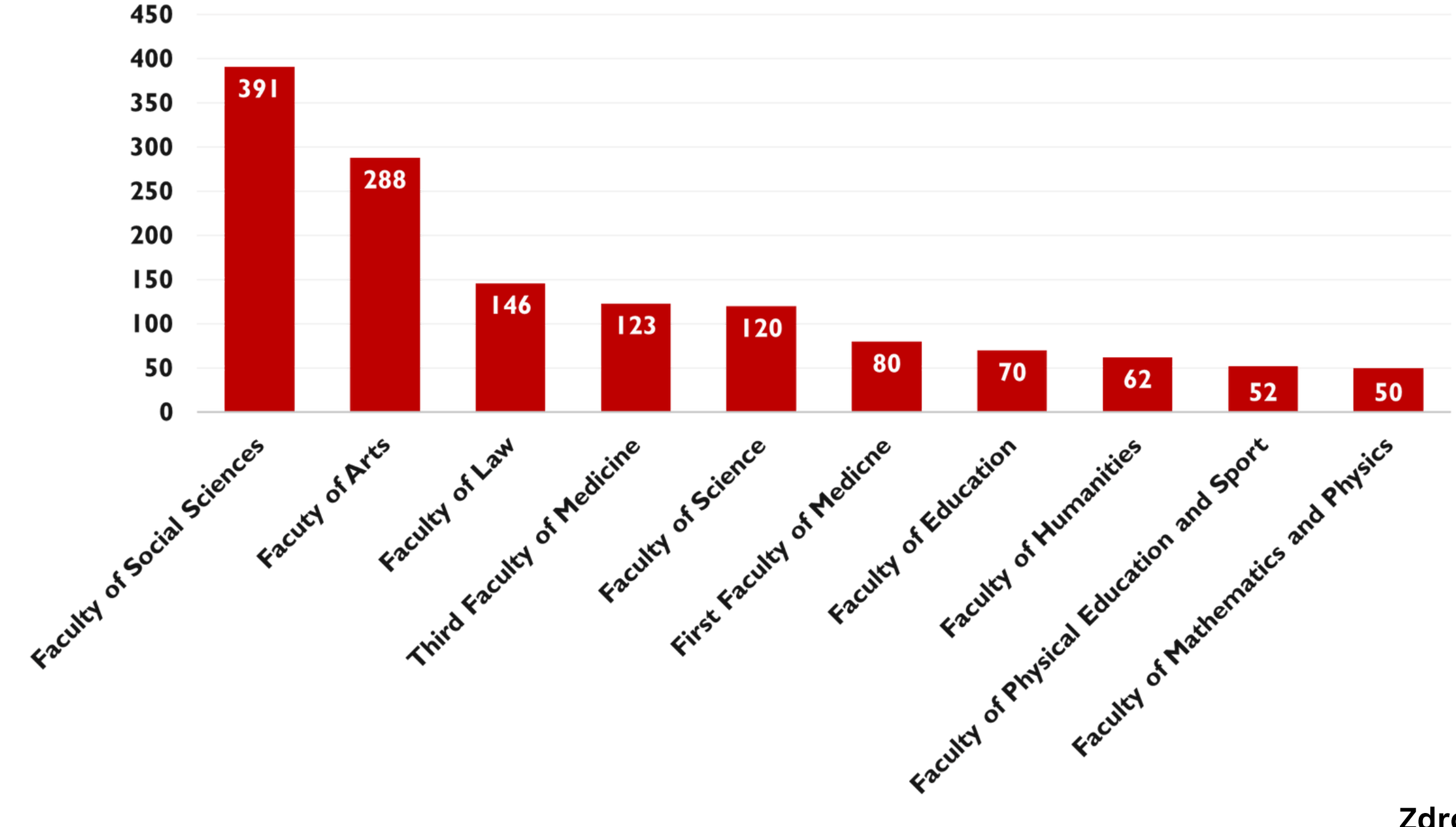

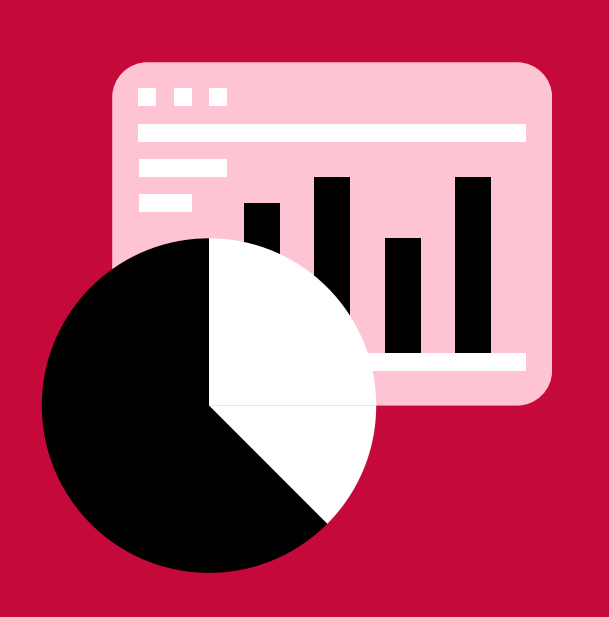

Zdroj: RUK

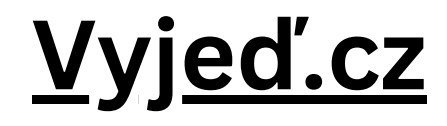

### <u>Studuj, stážuj, vyjeď aneb Malý průvodce Berlínem.</u>

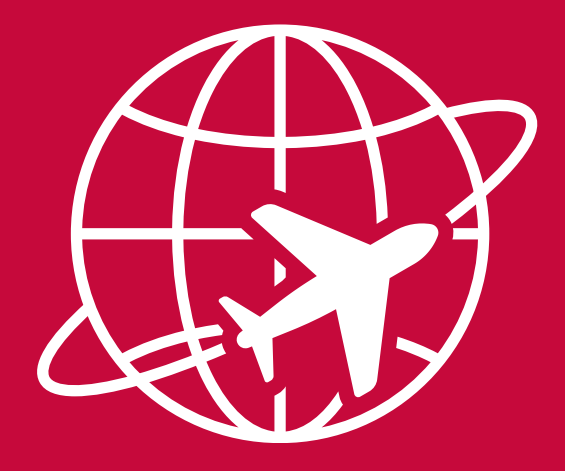

# **STIPENDIUM**

- Jedná se o příspěvek na pokrytí cestovních a pobytových nákladů.
  - Je přiznáváno automaticky na základě
  - doložení všech potřebných dokumentů
    - a podpisu účastnické smlouvy.
    - Posíláno jednorázově se začátkem výjezdu.

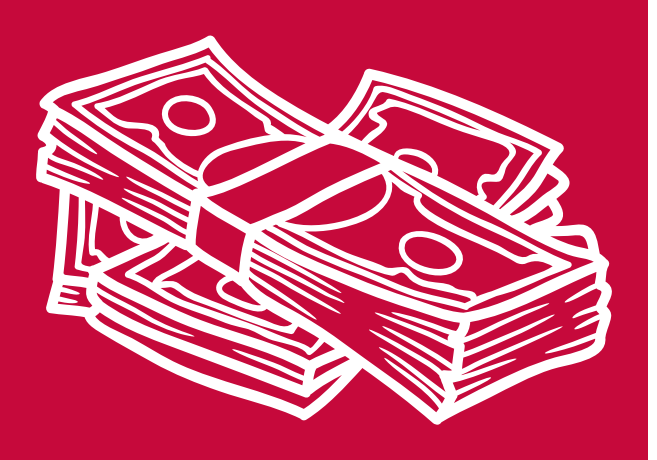

## **STIPENDIUM**

### 600 EURO/480 EURO

Výše je rozdělena do dvou kategorií zemí podle životních nákladů.

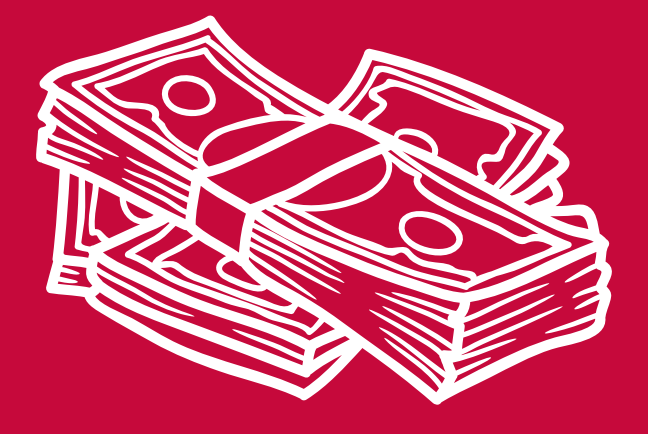

# <u>STIPENDIUM - ŠVÝCARSKO</u>

Na studijní pobyty v rámci bilaterálních smluv se švýcarskými univerzitami dostávají studenti stipendium od Karlovy Univerzity ve výši **350 EURO/MĚSÍC** a zároveň příspěvek **440 CHF od švýcarské vlády.** 

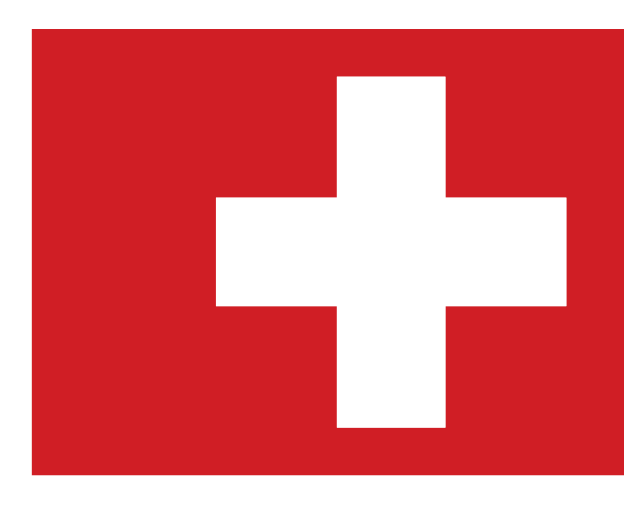

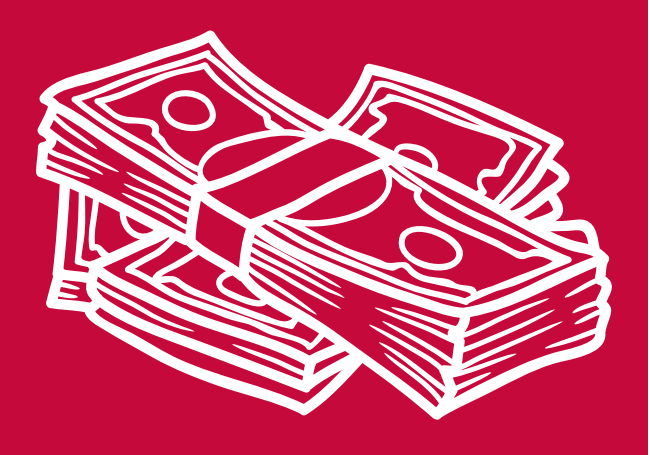

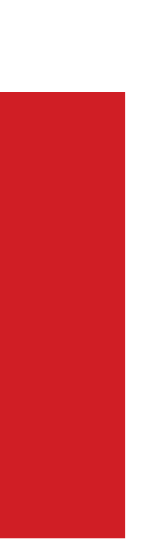

### **Green Erasmus**

- jednorázová finanční podpora ekologicky šetrnějšího dopravního prostředku (50 EUR)
- uznatelnými dopravními prostředky do/z přijímající zahraniční instituce vzdálené více než 100 km jsou: vlak, autobus, sdílený automobil či kolo
- příplatek je posílán po skončení pobytu a doložení účetního dokladu na EK RUK
- musí být předem uvedeno ve WebApps

# <u>WEBOVÉ STRÁNKY</u>

## Veškeré informace naleznete na našich stránkách!

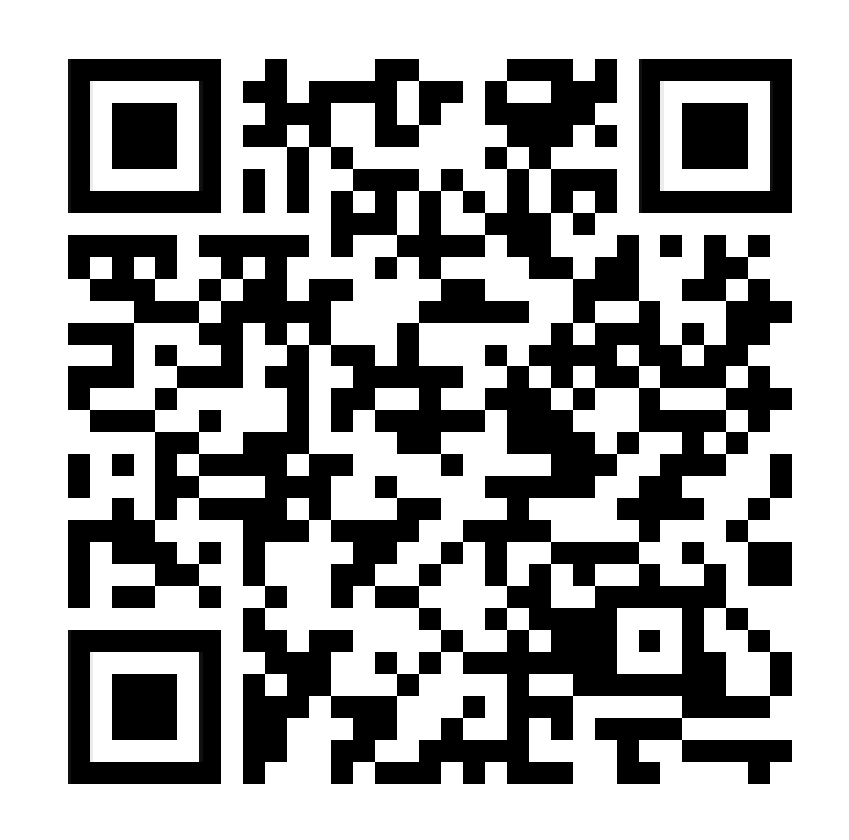

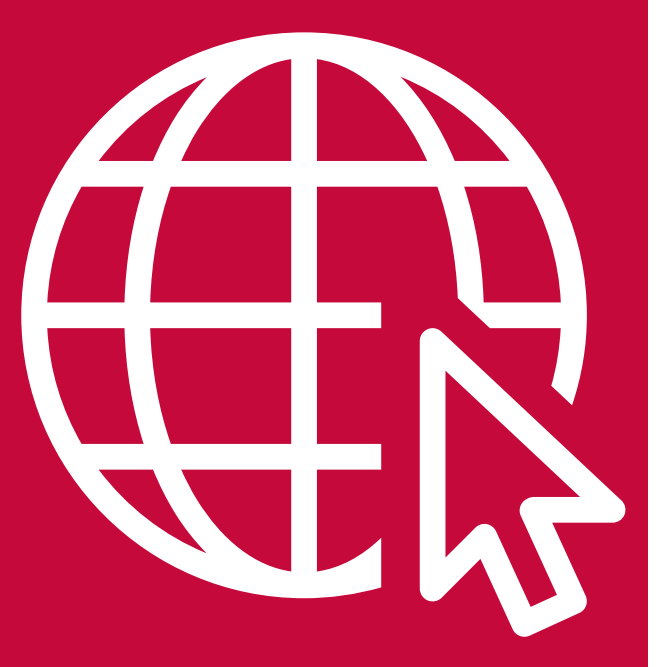

## **PODÁVÁNÍ PŘIHLÁŠEK**

### **OTEVŘENÍ APLIKACE WEBAPPS**

### <u>UZAVŘENÍ APLIKACE WEBAPPS</u>

U

U

### ZMĚNA OPROTI PŘEDCHOZÍM LETŮM!

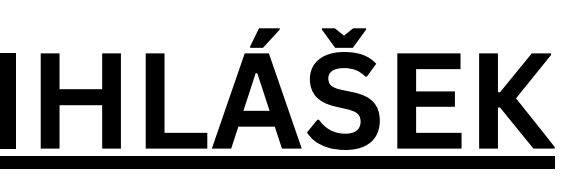

# 8. ÚNORA 2024 22. ÚNORA 2024 16:00

### • 23. 2. – 5. 3. 2024 - výběrové řízení na institutech a OZS

• 5. 3. 2024 – zaslání protokolů s nominovanými studenty z jednotlivých institutů na OZS

Od 6. 3. 2024 nejpozději do konce dubna 2024 – finální výsledky v aplikaci WebApps

(úspěšní studenti naleznou v online aplikaci WebApps u své přihlášky stav "NOMINOVÁN/PŘIPRAVENO K TISKU" a obdrží e-mail s pokyny k výjezdu).

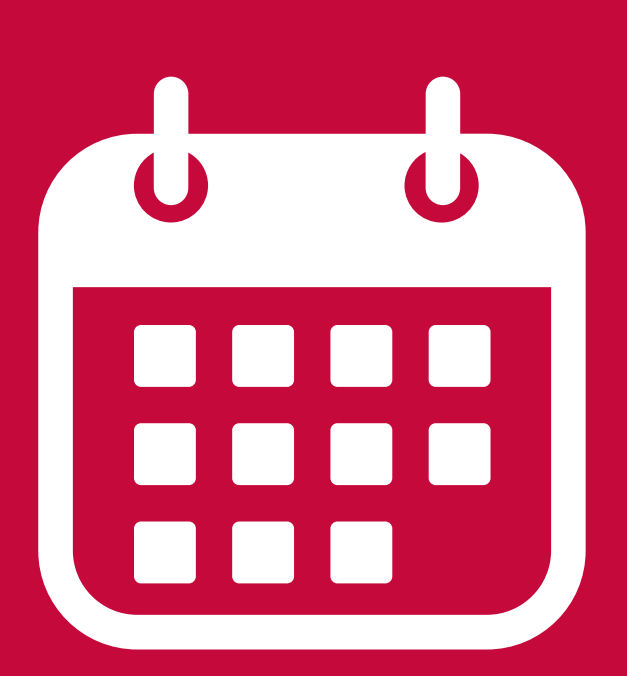

### Studenti můžou vybírat:

1) ze smluv navázaných na jejich vlastní institut

### 2) ze smluv navázaných na Oddělení zahraničních styků (OZS)

3) ze smluv přes jiný institut, nicméně při výběrovém řízení můžou být upřednostněni studenti patřící pod daný institut

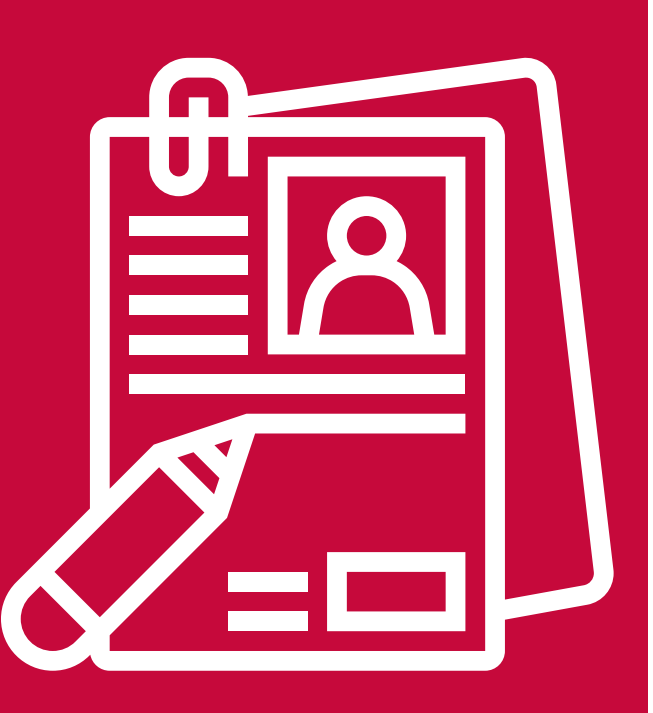

## <u>Kam vyjet?</u>

### Na stránkách Erasmus+ studijní pobyty

### naleznete <u>tabulku smluv</u>, ze které můžete vybírat

|    | A B C     |           | С            | D                                                                 | E                                                              | F                                                                                                | G                                 | Н                                 | 1                                 | J                           |
|----|-----------|-----------|--------------|-------------------------------------------------------------------|----------------------------------------------------------------|--------------------------------------------------------------------------------------------------|-----------------------------------|-----------------------------------|-----------------------------------|-----------------------------|
| 1  | Institute | Country - | ID and a     | News of University.                                               | 94d                                                            | Study language, necessary<br>knowledge (subject to be changed)<br>(always check with the hosting | OUT<br>(number of<br>nominations) | OUT<br>(number of<br>nominations) | OUT<br>(number of<br>nominations) | OUT<br>(number<br>nominatio |
| 2  | 100       |           |              | Kad Franzena Universität Oraz                                     |                                                                | English Corresp (D2)                                                                             | DC                                | ingi. ÷                           | FIID. ÷                           |                             |
| 2  | 155       | Austria   | A GRAZUI     | Karl-Franzens-Universität Graz                                    | Sociology and cultural studies                                 | English, German (B2)                                                                             |                                   |                                   |                                   | 1                           |
| 3  | 155       | Austria   | A KLAGENF01  | Alpen-Adria - Universität Klagenfurt                              | Social and behavioural sciences                                | German B1 and/or English B2                                                                      |                                   |                                   |                                   | 2                           |
| 4  | IES       | Austria   | A LINZU1     | Jonannes Kepler University Linz                                   | Social and benavioural sciences                                | English, German (B2)                                                                             |                                   |                                   |                                   | 2                           |
| 5  | IKSZ      | Austria   | A SALZBUR03  | Salzburg University of Education                                  | Education                                                      | German, English (B2)                                                                             | 1                                 |                                   |                                   |                             |
| 5  | IMS       | Austria   | A SALZBUR01  | University of Salzburg                                            | Political sciences and civics                                  | English, German (B2)                                                                             | 1                                 | 2                                 |                                   |                             |
| 1  | IMS       | Austria   | A WIEN01     | University of Vienna F                                            | Political sciences and civics                                  | English, German (B1-B2)                                                                          |                                   |                                   |                                   | 3                           |
| 8  | ISS       | Austria   | A WIEN01     | University of Vienna S                                            | Sociology and cultural studies                                 | German, English (B2 for MA)                                                                      |                                   |                                   |                                   | 2                           |
| 9  | IPS       | Austria   | A WIEN78     | Central European University F                                     | Political sciences and civics                                  | English, German (B1-B2)                                                                          | 1                                 |                                   |                                   | 4                           |
| 10 | ISS       | Austria   | A WIEN78     | Central European University S                                     | Sociology and cultural studies + Political Sciences and civics | English, German (B1-B2)                                                                          | 1+1                               |                                   |                                   | 2+2                         |
| 11 | IES       | Austria   | A WIEN78     | Central European University E                                     | Economics                                                      | English, German (B1-B2)                                                                          | 2                                 |                                   |                                   | 2                           |
| 12 | IES       | Belgium   | B ANTWERP01  | University of Antwerp E                                           | Economics                                                      | English, Dutch (B2)                                                                              |                                   |                                   |                                   | 2                           |
| 13 | ISS       | Belgium   | B ANTWERP01  | University of Antwerp S                                           | Sociology and cultural studies                                 | English, Dutch (B2)                                                                              |                                   |                                   |                                   | 2                           |
| 14 | OZS       | Belgium   | B ANTWERP01  | University of Antwerp, Faculty of Political and Social Sciences S | Social and behavioural sciences                                | English, Dutch (B2)                                                                              | 1                                 | 1                                 | 1                                 |                             |
| 15 | IKSŽ      | Belgium   | B BRUSSEL01  | Vrije Universiteit Brussel, Department of Communication Science J | Journalism and information                                     | English, Dutch (B1)                                                                              |                                   | 3                                 |                                   |                             |
| 16 | IPS       | Belgium   | B BRUXEL04   | Universite Libre De Bruxelles F                                   | Political sciences and civics                                  | French (B1)                                                                                      | 2                                 | 1                                 |                                   |                             |
| 17 | IPS       | Belgium   | B BRUXEL04   | Universite Libre De Bruxelles F                                   | Political sciences and civics                                  | French (B1)                                                                                      |                                   |                                   |                                   | 3                           |
| 18 | IKSŽ      | Belgium   | B BRUXEL04   | Universite Libre De Bruxelles J                                   | Journalism and reporting                                       | French (B1)                                                                                      |                                   | 1                                 |                                   |                             |
| 19 | IKSŽ      | Belgium   | B BRUXEL84   | HAUTE ÉCOLE GALILÉE J                                             | Journalism and information                                     | French (B1)                                                                                      | 3                                 |                                   |                                   |                             |
| 20 | IES       | Belgium   | B BRUXEL86   | ICHEC (Institut Catholique des Hautes Etudes Commerciales)        | Business and administration                                    | English, French (B2)                                                                             |                                   |                                   |                                   | 3                           |
| 21 | IPS       | Belgium   | B DIEPENB01  | Hasselt University F                                              | Political Science and civics                                   | English, Dutch (B2)                                                                              |                                   |                                   |                                   | 2                           |
| 22 | ISS       | Belgium   | B DIEPENB01  | Hasselt University S                                              | Sociology and Cultural Studies                                 | English (B2)                                                                                     | 2                                 |                                   |                                   |                             |
| 23 | ISS       | Belgium   | B LEUVEN01   | Katholieke Universiteit Leuven S                                  | Sociology and cultural studies.                                | English, Dutch (B2)                                                                              |                                   |                                   |                                   | 4                           |
| 24 | IES       | Belgium   | B LEUVEN01   | Katholieke Universiteit Leuven E                                  | Business and administration                                    | English, Dutch (B2)                                                                              |                                   |                                   |                                   | 1                           |
| 25 | ISS       | Belgium   | B LIEGE01    | Université de Liege S                                             | Sociology and cultural studies                                 | French (B2)                                                                                      | 1                                 | 1                                 |                                   |                             |
| 26 | IES       | Belgium   | B LOUVAIN01  | Universite Catholique De Louvain, Faculty of Economics E          | Economics                                                      | English (B2), French (B1)                                                                        |                                   | 3                                 |                                   |                             |
| 27 | IMS       | Belgium   | B LOUVAIN01  | Universite Catholique De Louvain, Institut d'etudes européennes   | Political sciences and civics                                  | English (B2), French (B1)                                                                        |                                   | 2                                 |                                   |                             |
| 28 | IPS       | Belgium   | B LOUVAIN01  | Universite Catholique De Louvain                                  | Political sciences and civics                                  | English/French (B2/B1)                                                                           |                                   |                                   |                                   | 2                           |
| 29 | ISS       | Belgium   | B LOUVAIN01  | Universite Catholique De Louvain                                  | Sociology and cultural studies.                                | English (B2), French (B1)                                                                        |                                   |                                   |                                   | 2                           |
| 30 | IMS       | Bulgaria  | BG BLAGOEV03 | American University in Bulgaria                                   | Political sciences and civics                                  | English (B2), Bulgarian (B1)                                                                     |                                   |                                   |                                   | 1                           |

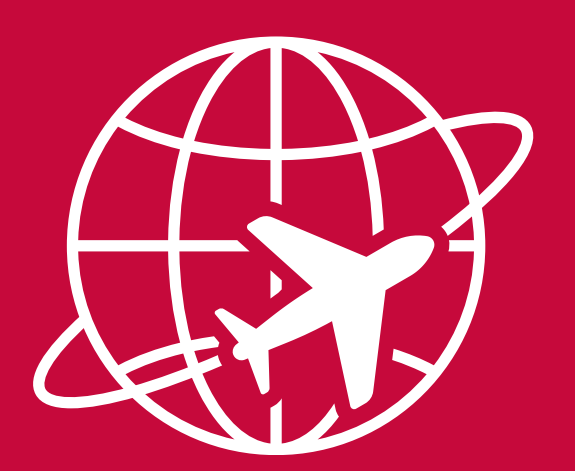

Přihlásíte se do aplikace <u>WebApps</u> a naleznete si smlouvu s hostující univerzitou

> Studenti si mohou podat 3 přihlášky.

Celková délka pobytu pro každou úroveň studia je maximálně 12 měsíců.

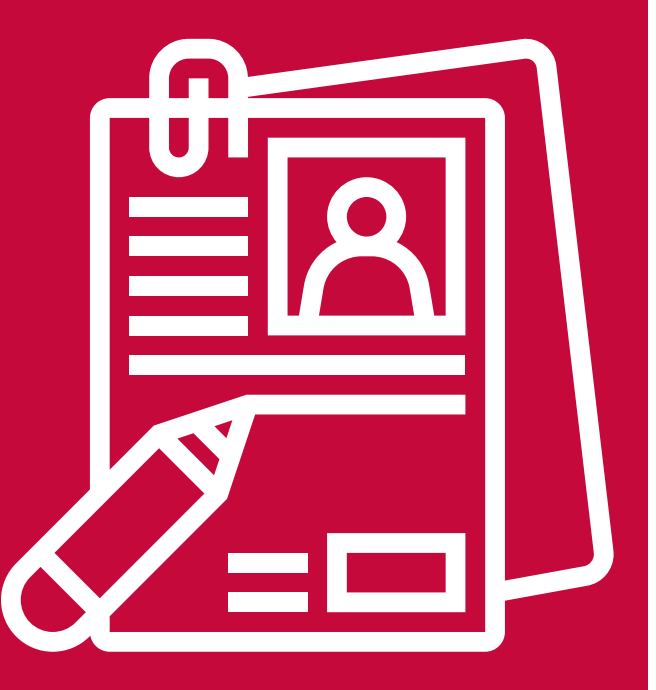

### Jak vypadá WebApps z pohledu studenta

Erasmus -Hlavní stránka » Erasmus

### Erasmus

- Moje přihlášky
  - Podat novou přihlášku
  - Seznam přihlášek

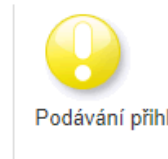

Podávání přihlášek na Erasmus na praktické stáže na letní semestr 2023/2024 probíhají do 31. 01. 2024

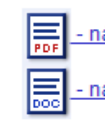

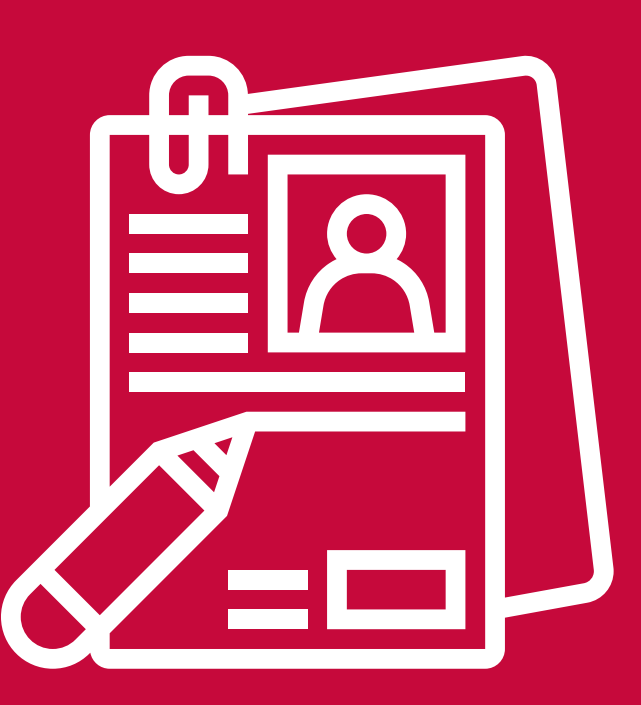

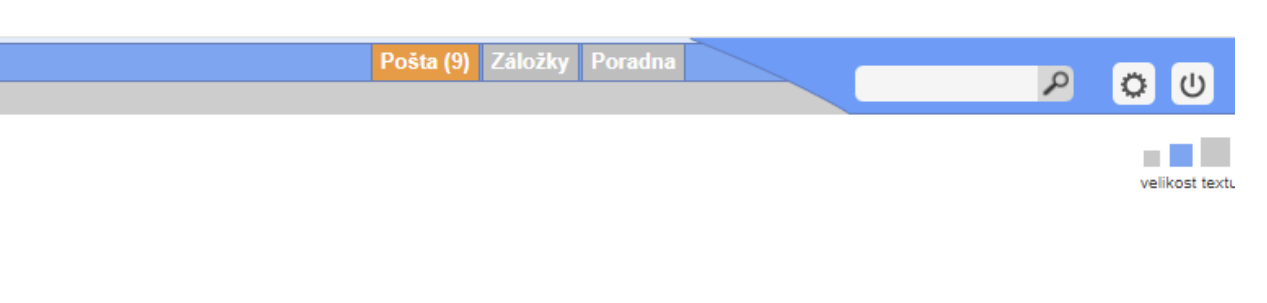

Podávání přihlášek na Erasmus na studijní pobyty na letní semestr 2023/2024 probíhají do 31. 01. 2024

Konečný termín výběrových řízení stanoví fakulta.

Každý student si může podat až tři přihlášky za jednu fakultu na které studuje, nebo na které bude studovat.

V době vydání rozhodnutí děkana o přiznání stipendia a během studijního pobytu musí mít student aktivní studium na této fakultě. Jinak mu nebudou přiznány finanční prostředky a nebude moci vycestovat v rámci programu Erasmus!

- návod pro podání přihlášky (formát .pdf)

- návod pro podání přihlášky (formát .doc)

### Jak vypadá WebApps z pohledu studenta

### Podat novou přihlášku

Vyberte destinaci:

| ∃ Filtr                 |                                 |   |
|-------------------------|---------------------------------|---|
| Cílový stát             |                                 | ~ |
| Okruh (Subject area)    |                                 | ~ |
| Fakulta                 |                                 |   |
| Typ pobytu              | ✓                               |   |
| Typ studijního programu | 🗌 Bakalář 🗌 Magistr 🗌 Doktorand |   |
| Výjezd minimálně na     | měsíců                          |   |
|                         | ОК                              |   |

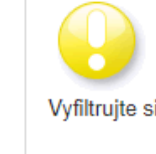

### Počet záznamů: 241

| <b>↓↑</b> Stát      | 🕹 🛧 ID kód  | <b>↓↑</b> Cíl                                   | <b>↓↑</b> Odkud                                            | 🕹 🛧 Typ pobytu | 🐥 Typ studijního programu | <b>∔</b> ∱ Subject area              | 🐥 🛧 Maximální doba | 🕹 🛧 Volných míst | 🕂 🕈 Přihlášených | Možnosti         |
|---------------------|-------------|-------------------------------------------------|------------------------------------------------------------|----------------|---------------------------|--------------------------------------|--------------------|------------------|------------------|------------------|
| Rakouská republika  | A WIEN01    | University of Vienna                            | Farmaceutická fakulta                                      | Studijní pobyt | Bez rozlišení             | 916 - Pharmacy                       | 5 měsíců           | 1                | 0                | <u>Přihlásit</u> |
| Rakouská republika  | A WIEN01    | University of Vienna                            | Farmaceutická fakulta                                      | Praktická stáž | Bez rozlišení             | 916 - Pharmacy                       | 6 měsíců           | 1                | 0                | <u>Přihlásit</u> |
| Rakouská republika  | A GRAZ23    | Medical University of Graz                      | Lékařská fakulta v Hradci Králové                          | Studijní pobyt | Bez rozlišení             | 912 - Medicine                       | 10 měsíců          | 0                | 0                | <u>Přihlásit</u> |
| Rakouská republika  | A GRAZ23    | Medical University of Graz                      | Lékařská fakulta v Hradci Králové                          | Praktická stáž | Bez rozlišení             | 912 - Medicine                       | 3 měsíce           | 2                | 4                | <u>Přihlásit</u> |
| Rakouská republika  | A INNSBRU21 | Innsbruck Medical University                    | Farmaceutická fakulta                                      | Praktická stáž | Bez rozlišení             | 910 - Health, not further defined    | 6 měsíců           | 0                | 0                | <u>Přihlásit</u> |
| Rakouská republika  | A LINZ01    | Johannes Kepler University Linz                 | Přírodovědecká fakulta<br>Katedra organické chemie         | Praktická stáž | Bez rozlišení             | 531 - Chemistry                      | 2 měsíce           | 1                | 2                | <u>Přihlásit</u> |
| Rakouská republika  | A GRAZ01    | University of Graz                              | Přírodovědecká fakulta<br>Katedra ekologie                 | Praktická stáž | Doktorand                 | 511 - Biology                        | 1 měsíc            | 0                | 0                | <u>Přihlásit</u> |
| Rakouská republika  | A INNSBRU01 | University of Innsbruck                         | Přírodovědecká fakulta<br>Katedra genetiky a mikrobiologie | Praktická stáž | Bez rozlišení             | 511 - Biology                        | 2 měsíce           | 1                | 1                | <u>Přihlásit</u> |
| Rakouská republika  | A WIENXF326 | Joint Research Network Elfriede Jelinek in Wien | Filozofická fakulta<br>Ústav germánských studií            | Praktická stáž | Bez rozlišení             | 230 - Languages, not further defined | 2 měsíce           | 0                | 0                | <u>Přihlásit</u> |
| Belgické království | B GENTXF300 | Ghent University Hospital                       | Farmaceutická fakulta                                      | Praktická stáž | Magistr                   | 916 - Pharmacy                       | 6 měsíců           | 0                | 0                | <u>Přihlásit</u> |
| Belgické království | B GENT01    | Ghent University                                | Farmaceutická fakulta                                      | Praktická stáž | Bez rozlišení             | 916 - Pharmacy                       | 4 měsíce           | 0                | 0                | <u>Přihlásit</u> |
|                     |             |                                                 |                                                            |                |                           |                                      |                    |                  |                  |                  |

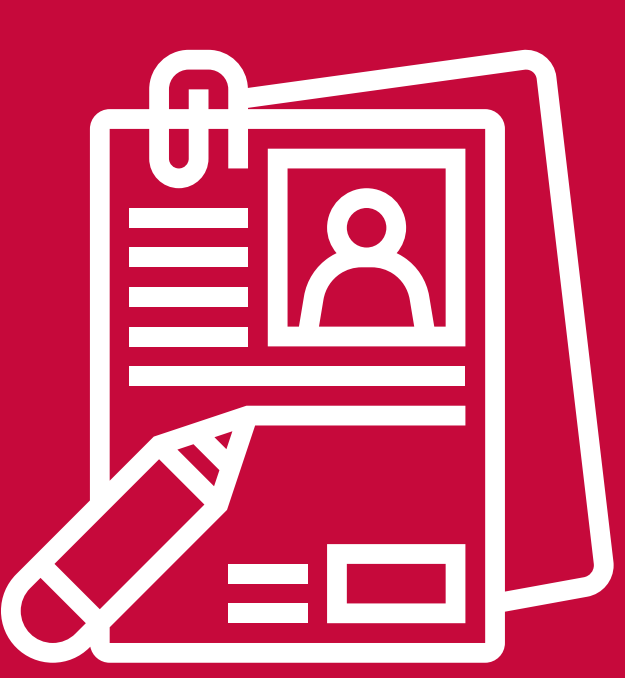

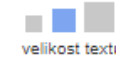

Vyfiltrujte si nedřívě bilaterální smlouvy z vaší fakulty a typu studijního programu na kterém budete studentem (studentkou) v době výjezdu do zahraničí.

Pokud se přihlásíte na mobilitu, která nebyla uzavřena s fakultou a v typu studijního programu ve kterém budete studovat v době výjezdu, systém Vám neumožní přiznat stipendium a vycestovat v rámci programu Erasmus.

### <u>Součástí přihlášky je:</u>

Životopis v angličtině

Motivační dopis ve studijním jazyce zahraniční univerzity (doporučená délka: 1 stránka A4 textu).

V případě smluv pod IES se předkládá pouze jeden motivační dopis zahrnující všechny zvolené zahraniční univerzity.

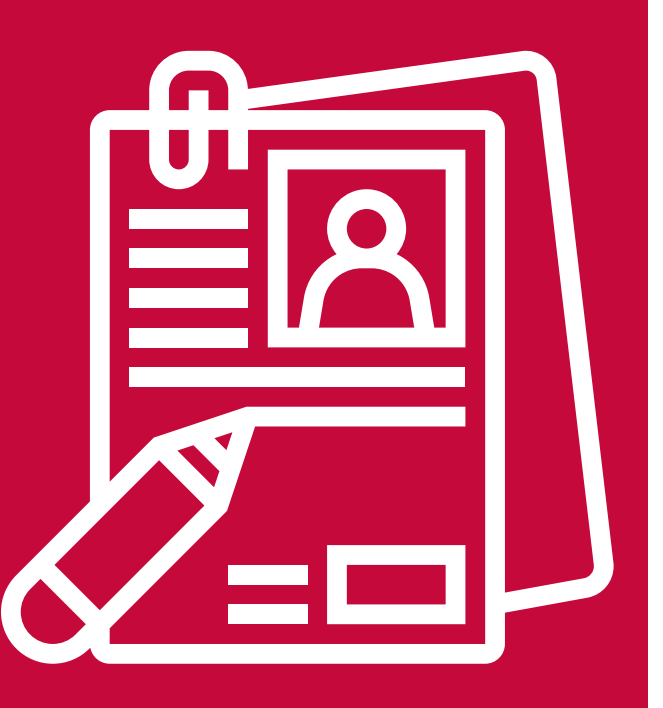

## <u>Jak napsat motivační dopis?</u>

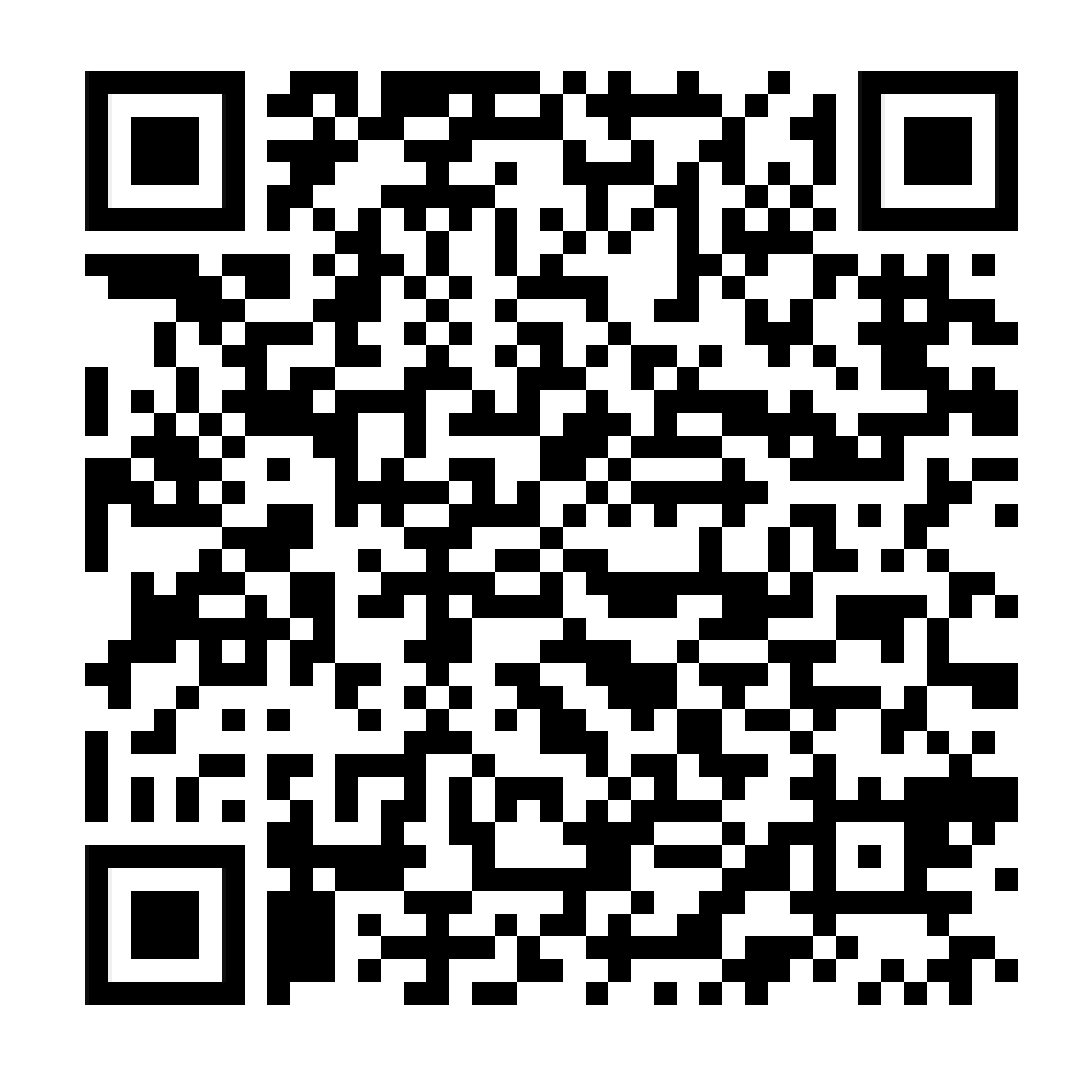

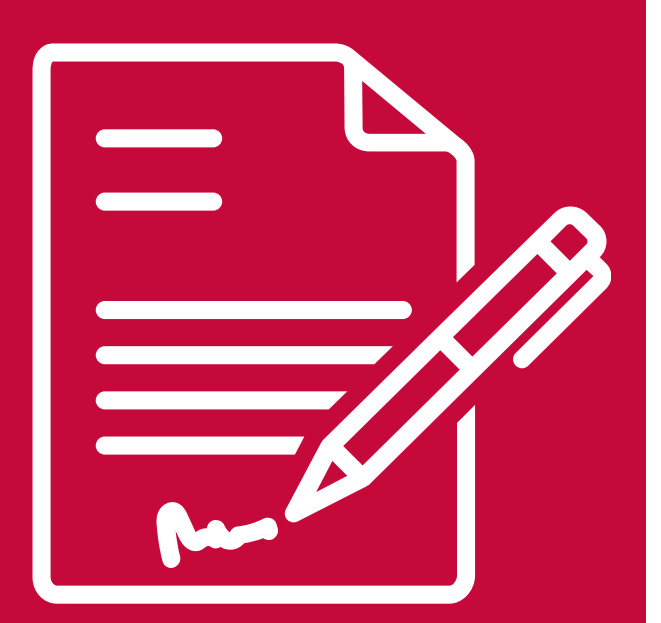

## <u>Vzorový motivační dopis</u>

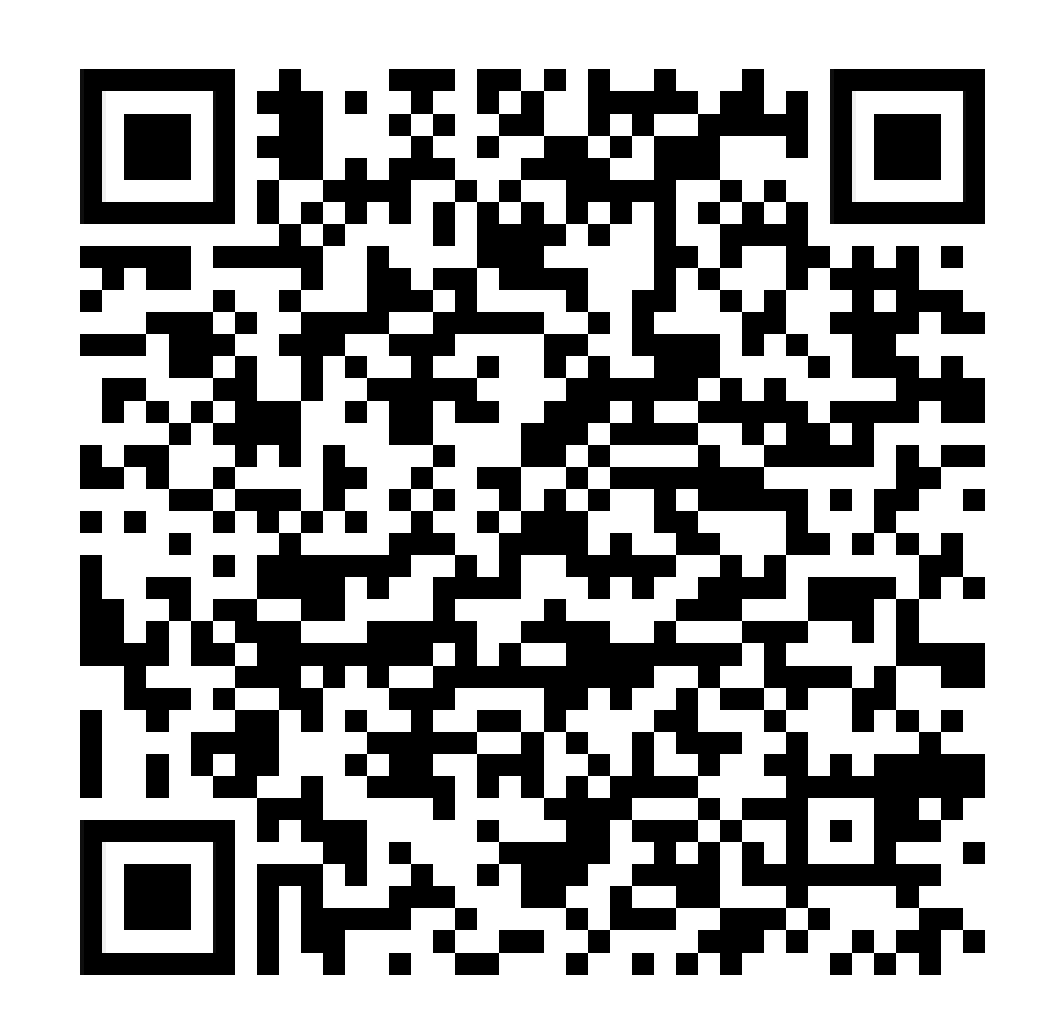

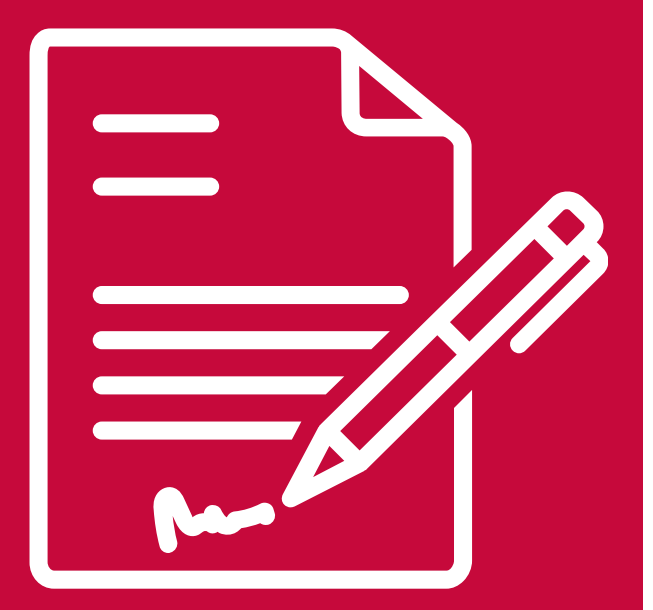

## <u>Součástí přihlášky je:</u>

Výpis ze SIS o studijních výsledcích v bakalářském/magisterském programu na FSV – studenti vytisknou a vyznačí hodnotu celkového studijního průměru (nikoliv váženého). V případě smluv pod IES není třeba tento výpis dokládat.

Doklad o znalosti studijního jazyka zahraniční univerzity (kopie certifikátu nebo doklad z jiné univerzity či instituce, příp. lze vyznačit ve výpisu ze SIS předmět(y) v cizím jazyce).

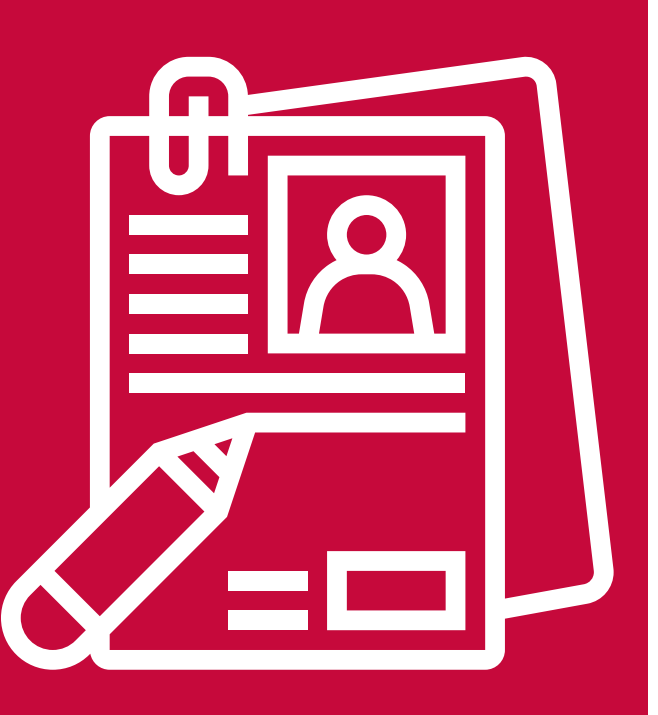

## <u>SPECIFIKA PŘIHLÁŠEK PRO IES</u>

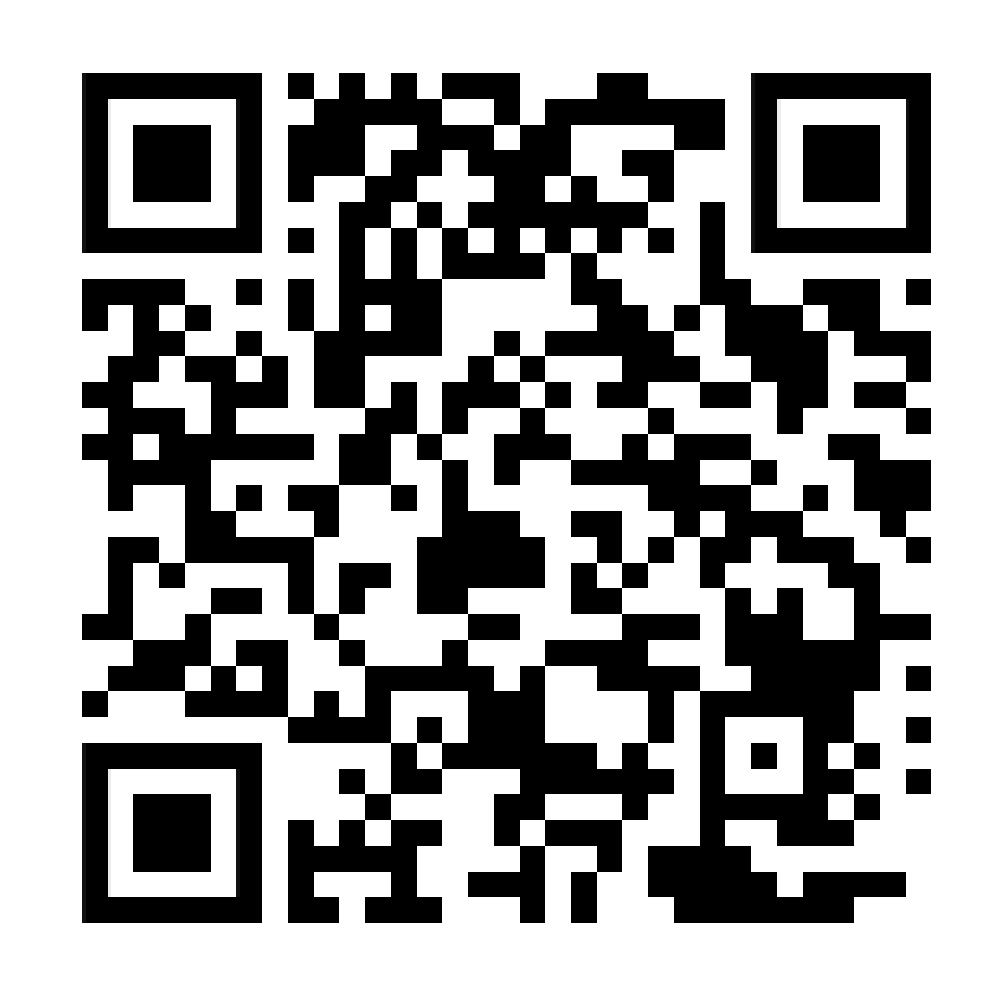

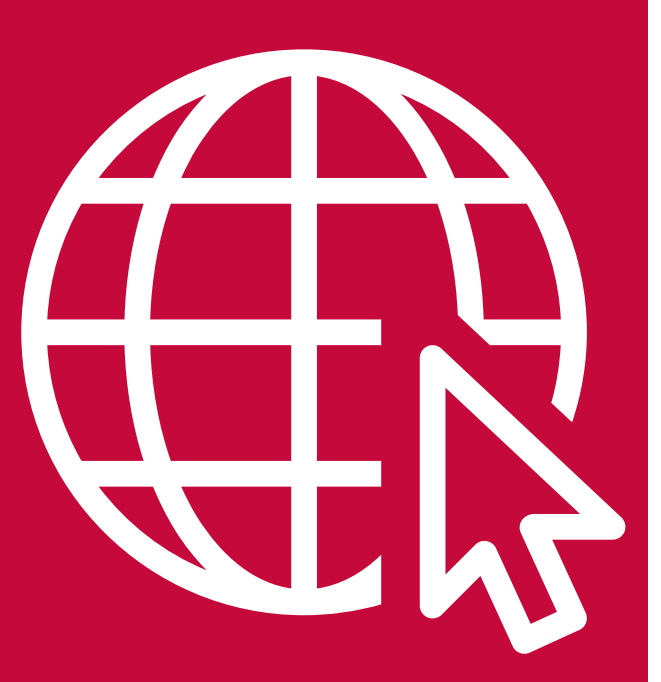

### PRO VÍCE INFORMACÍ DOPORUČUJEME NAVŠTÍVIT JEDNOTLIVÉ WEBOVÉ STRÁNKY INSTITUTŮ:

IES IPS IMS ISS IKSŽ

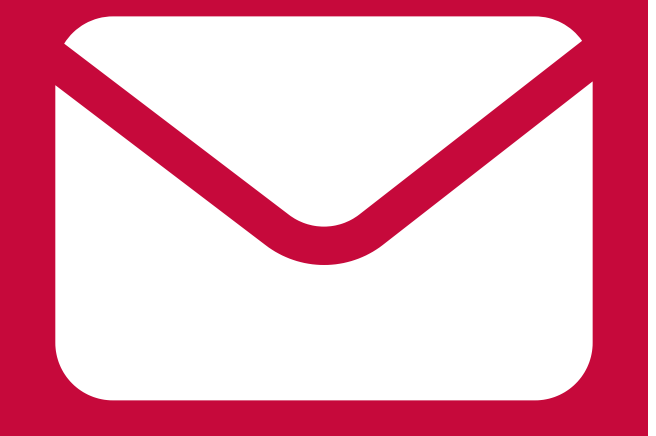

### Studenti si vytisknou přihlášku z online aplikace WebApps, podepíší se a na 1. stranu ručně doplní tyto údaje:

a) Máte více přihlášek? Nezapomeňte označit pořadí priorit! (číslo 1 jako nejvyšší priorita)

 b) studenti třetího, resp. posledního ročníku bakalářského studia zde vyznačí, zda hodlají v příštím akademickém roce vycestovat do zahraničí jako magistr nebo bakalář.

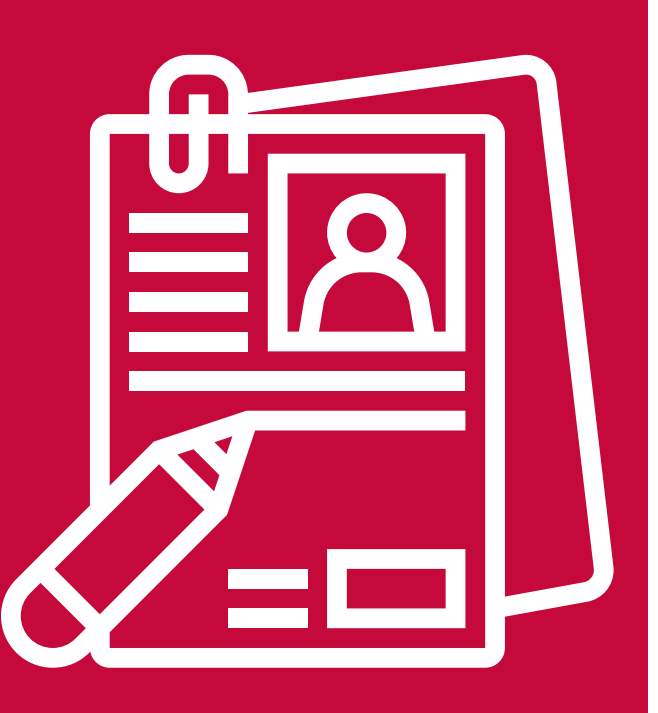

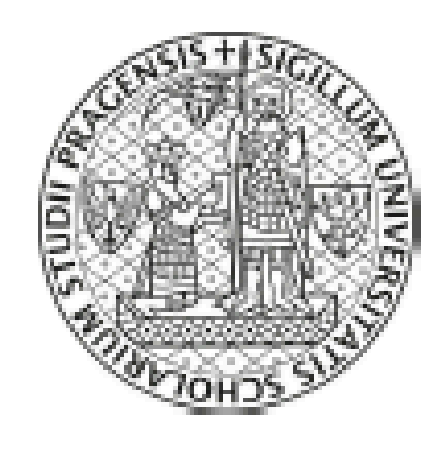

1. University of Barcelona

- 2. University of Copenhagen
- 3. Bournemouth University

Plánuji vycestovat jako MGR.

CHARLES UNIVERSITY

### LEARNING AGREEMENT FOR STUDIES

The Student Last names(s): XXX

Academic year: XXXX/XXXX Study cycle: XX Subject area: XXX ISCED Code: XX

First name(s): XXX

Nationality: XXX

Sex: X

Date of birth: XX/XX/XXXX

Phone: +XXX XXX XXX XXX E-mail: XXXXXXX@XXXXXXX

The Sending Institution Charles University

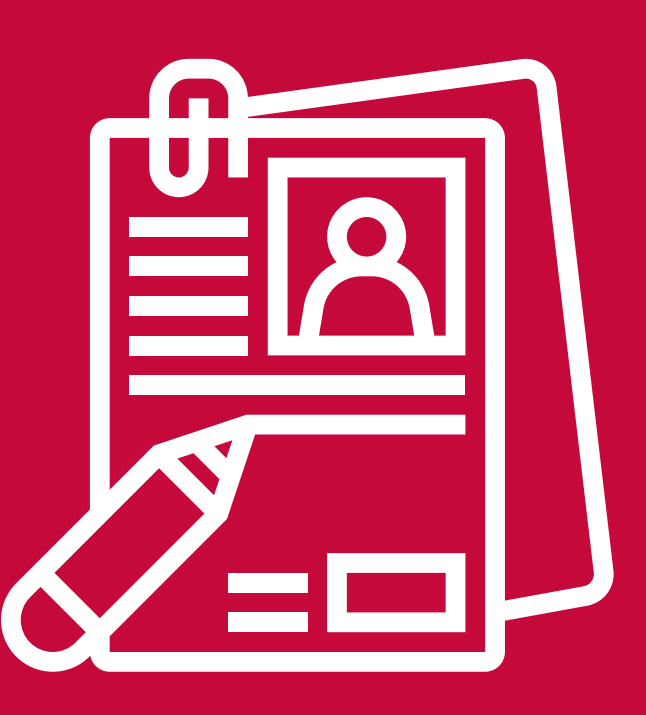

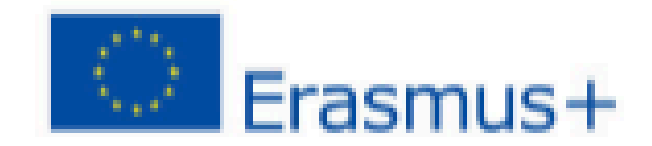

Application nr.: XXXXXX

CZ PRAHA07

### Podávání přihlášek výhradně elektronickou poštou

Přihlášky spolu se:

- 1) životopisem
- 2) motivačním dopisem
- 3) výpisem ze SIS o studijních výsledcích
- 4) dokladem o znalosti studijního jazyka (v tomto pořadí)

naskenují do jednoho pdf souboru, jehož název bude ve tvaru:

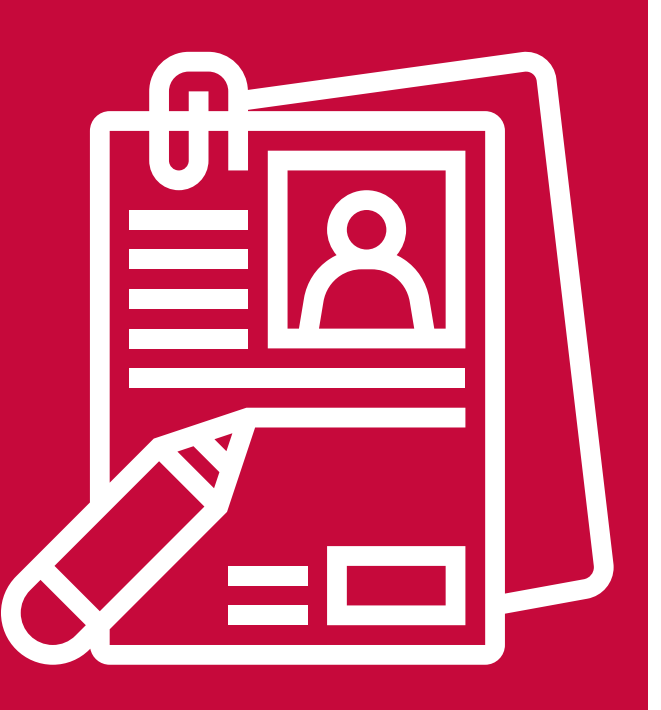

### PŘÍJMENÍ\_JMÉNO\_ERASMUS.pdf

Do předmětu emailu studenti uvedou **ERASMUS 24/25** a odešlou na příslušné kontakty.

### **E-MAILY NA INSTITUTY A OZS:**

**IES:** dagmar.schnellerova@fsv.cuni.cz **IPS:** erasmus-ips@fsv.cuni.cz **IMS:** internacionalizace.ims@fsv.cuni.cz **ISS:** terezie.hanzlikova@fsv.cuni.cz **IKSZ:** erasmus.iksz@fsv.cuni.cz

**OZS:** outgoing@fsv.cuni.cz

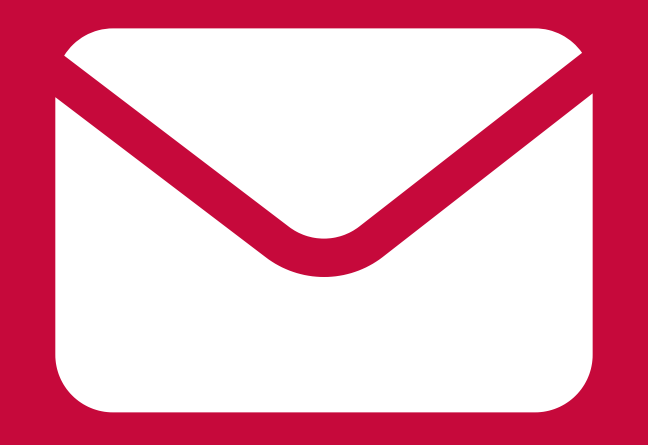

## VEŠKERÉ INFORMANCE TÝKAJÍCÍ SE VÝBĚROVÉHO ŘÍZENÍ 2024/2025 NALEZNETE NA <u>WEBOVÝCH</u> <u>STRÁNKÁCH FSV (ERASMUS+ STUDIJNÍ POBYTY)</u>

## <u> "VYHLÁŠKA ERASMUS+ 2024/2025"</u>

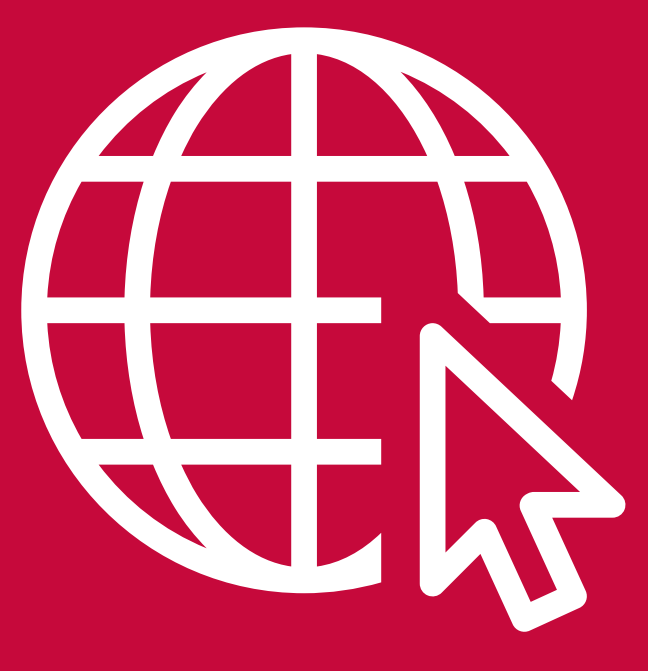

## <u>STUDENT MUSÍ MÍT STATUS AKTIVNÍHO STUDENTA</u> <u>PO CELOU DOBU VÝJEZDU</u>

## ČAS NA OTÁZKY

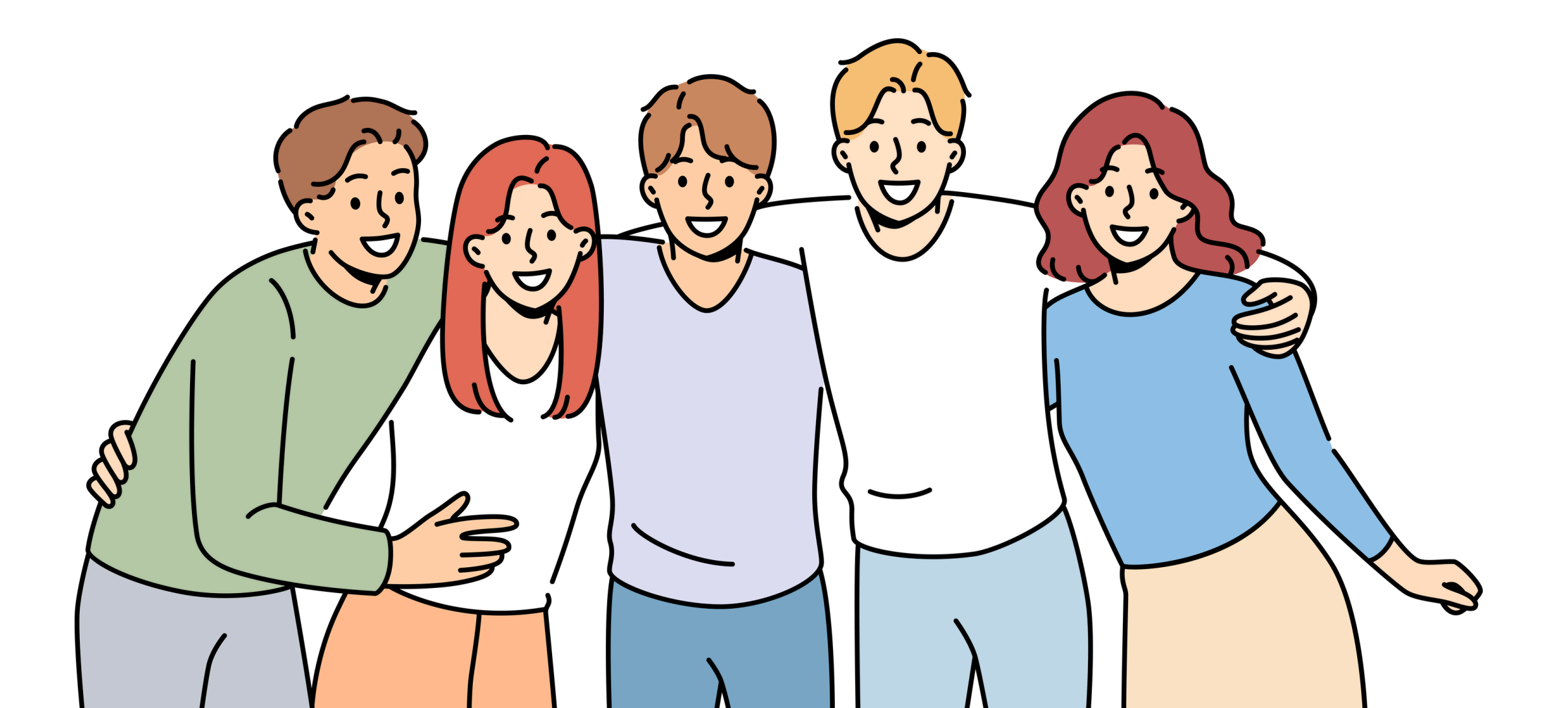

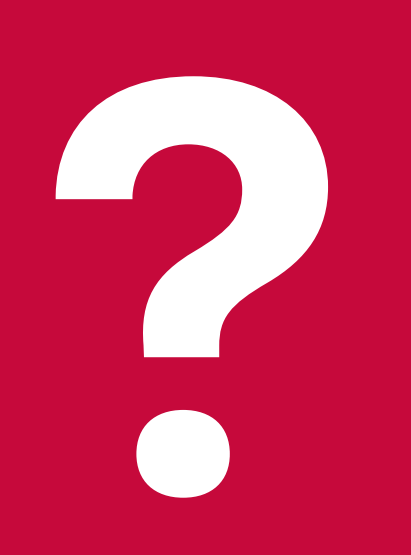

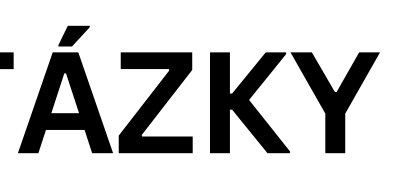

## FÁZE PO VÝBĚROVÉM ŘÍZENÍ

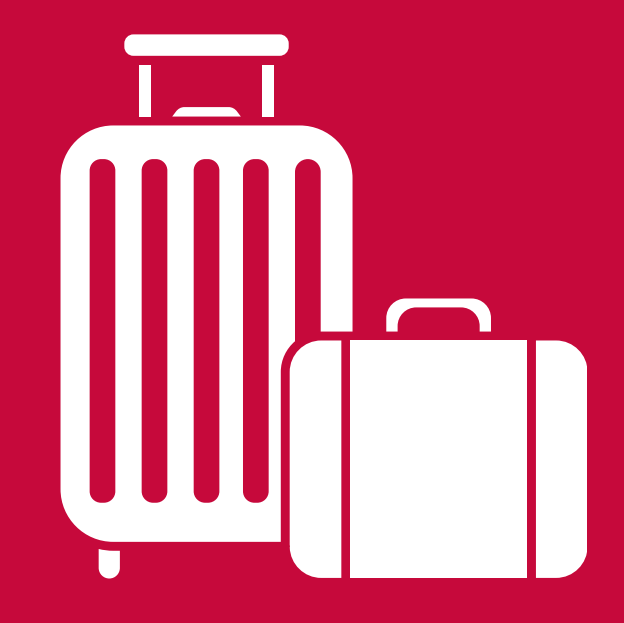

### <u>WebApps</u>

## Vložte svůj eurový bankovní účet s pobočkou v ČR, studijní plán (předměty na hostující univerzitě a ekvivalenty na UK) a **odkaz na nabídku předmětů na** zahraniční univerzitě.

Pokud nenaleznete přesný ekvivalent, zadejte "Zahraniční výjezd" bez kódu, Váš garant pak určí počet kreditů, za který bude předmět uznán.

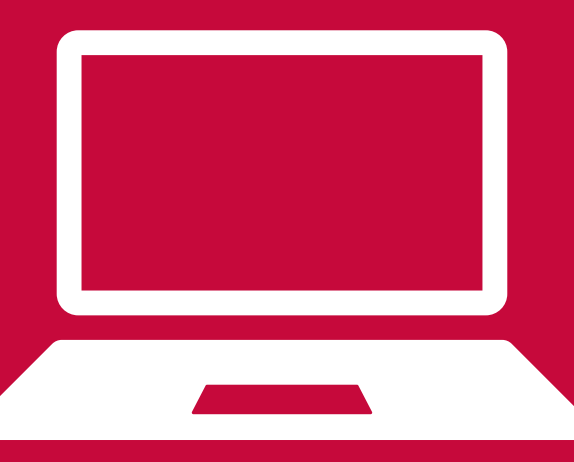

### <u>WebApps / Studijní plán</u>

# Studenti bakalářského programu musí dosáhnout alespoň 20 kreditů (po přepočtení na FSV).

Studenti magisterského programu musí dosáhnout alespoň 15 kreditů.

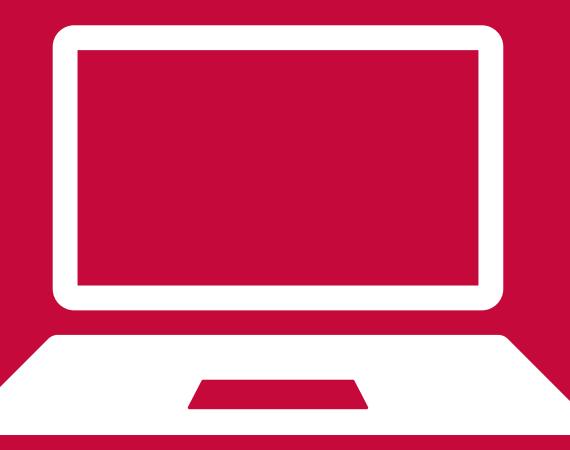

### <u>WebApps</u>

- Vygenerovaný studijní plán poté zašlete/doneste garantovi ke schválení a podpisu a poté zašlete na outgoing@fsv.cuni.cz
- Posuňte přihlášku do stádia "Připraveno k tisku" zelenou šipkou.

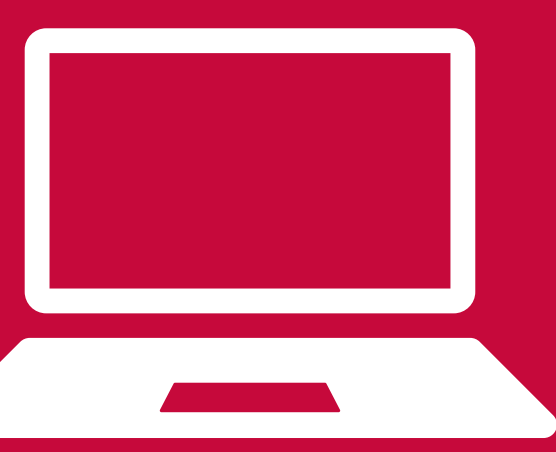

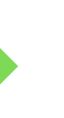

| Last name(s): XXXXX                         | First name(s): XXXXX |
|---------------------------------------------|----------------------|
| The Sending Institution: Charles University |                      |
| The Receiving Institution: XXXXXXXXXXXXX    |                      |
| Planned period of the mobility:             | From: XX/XX/XXXX     |

### Table A: Proposed study programme abroad

| Component code<br>(if any) | Component title as indicated in the course catalogue at the<br>receiving institution | ECTS<br>credits | Semester |
|----------------------------|--------------------------------------------------------------------------------------|-----------------|----------|
| 5PU028                     | Basic Swedish 1                                                                      | 7.5             | autumn   |
| 2SK157                     | Comparative Welfare States PŘEDMĚTY Z HOSTUJÍCÍ                                      | 7.5             | autumn   |
| 2SK146                     | Gender and Economic Development                                                      | 7.5             | autumn   |
| 2SK143                     | International Politics                                                               | 7.5             | autumn   |
| 2SK154                     | Swedish Politics                                                                     | 7.5             | autumn   |
| Total:                     |                                                                                      | 37.5            |          |

### Table B: Educational components in the student's degree which will be replaced by the study abroad

| Component<br>code (if any) | Component title at CU           |             | ECTS<br>credits | Semester | P/<br>PV/<br>V | Academic<br>Tutor<br>Signature |
|----------------------------|---------------------------------|-------------|-----------------|----------|----------------|--------------------------------|
|                            | Comparative Welfare States      | EKVIVALENTY | 7.5             | autumn   | PV             |                                |
|                            | Gender and economic development | ρδερμέτη ΝΑ | 7.5             | autumn   | PV             | PODPIS                         |
|                            | International politics          | DOMOVICIÉ   | 7.5             | autumn   | PV             | CADANTA                        |
|                            | Swedish Politics                | DOMOVSKE    | 7.5             | autumn   | PV             | GARANTA                        |
|                            | Basic Swedish 1                 | UNIVERZITE  | 7.5             | autumn   | v              |                                |
| Total:                     |                                 |             | 37.5            |          |                |                                |

In case some educational components would not be successfully completed by the student, the following

provisions will apply: \_\_\_\_\_

\_\_\_\_\_

[please specify or provide a weblink to the relevant information.]

### Web link to the course catalogue at the receiving Language competence of the student institution:

https://www.statsvet.uu.se/education/exchangestudents-/selecting-your-courses/

The level of language competence in English that the student already has or agrees to acquire by the start of the study period (for the above-mentioned dates) is: C1

### Till: XX/XX/XXXX

## <u>OUTGOING PROCES (PO VÝBĚROVÉM ŘÍZENÍ)</u>

Komunikujte s hostující univerzitou, je možné, že budete muset vyplnit jejich formuláře či přihlášky v jejich systémech a že univerzita může mít vlastní specifické požadavky.

Hostující univerzita Vám zašle akceptační dopis, ten poté přepošlete na outgoing@fsv.cuni.cz

## <u>OUTGOING PROCES (PO VÝBĚROVÉM ŘÍZENÍ)</u>

Celkem je před výjezdem nutné dodat 3 dokumenty:

(Learning Agreement) (Studijní plán) (Akceptační dopis)

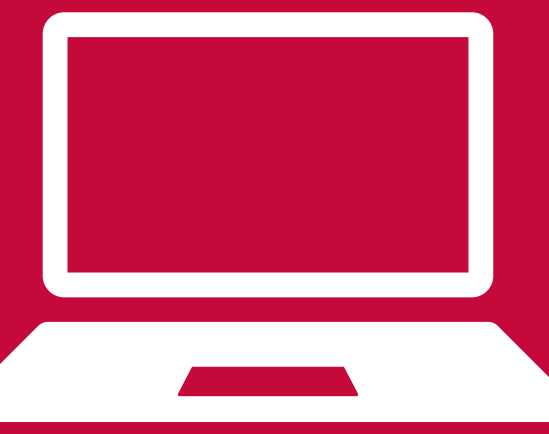

## LEARNING AGREEMENT

Takto vypadá Learning Agreement stažený z WebApps.

Na první straně jsou **základní údaje o Vás**, o vysílací (sending) instituci a o přijímací (receiving) instituci.

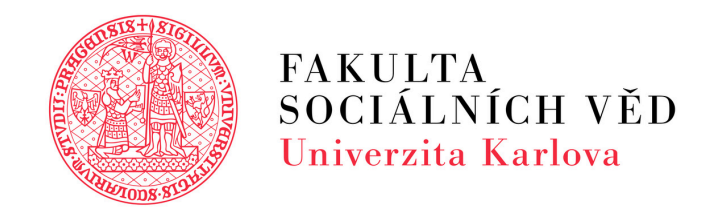

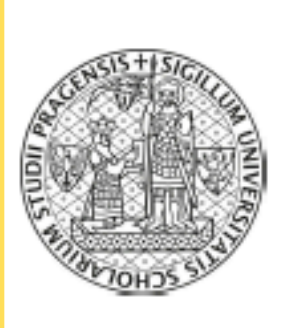

The St Last na XXX

Academ Study c Subject ISCED (

The Se Charles Faculty Smetar

The Re

Petr

xxx

ххх

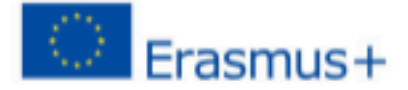

### CHARLES UNIVERSITY

### LEARNING AGREEMENT FOR STUDIES

| udent<br>ames(s):                             |                              | First name<br>XXX                 | Ap<br>(s):                       | plication nr.: XXXXXX          |
|-----------------------------------------------|------------------------------|-----------------------------------|----------------------------------|--------------------------------|
| nic year: XXX                                 | x/xxxx                       | Nationality:                      | xxx                              |                                |
| cycle: XX                                     |                              | Sex: X                            |                                  |                                |
| t area: XXX                                   |                              | Date of birth                     | : XX/XX/XXX                      |                                |
| Code: XX                                      |                              | Phone: +XX<br>E-mail:<br>XXXXXXX@ | x xxx xxx xx<br>xxxxxxx          | x                              |
| ending Insti<br>s University<br>y of Social S | tution<br>ciences            |                                   |                                  | CZ PRAHA07<br>Country code: CZ |
| novo náb. 6,                                  | 11001 Praha                  | 1                                 | XXX                              |                                |
| Klimša                                        | outgoing@f                   | sv.cuni.cz                        | Phone:                           | 222 112 235                    |
| eceiving Ins                                  | titution                     |                                   |                                  |                                |
|                                               |                              |                                   |                                  | XX XXXXX                       |
|                                               |                              |                                   |                                  | Country code:                  |
|                                               | XXXXX@XX                     | XXX                               | Phone:                           | XX                             |
|                                               |                              |                                   |                                  | +XXXXXXXXXX                    |
| NA TÉTO ST                                    | TRÁNCE VYPLŇ<br>UNIVERZITĚ A | UJETE VAŠE O<br>V ÚDAJE O HO      | SOBNÍ ÚDAJE, U<br>STUJÍCÍ UNIVER | ÚDAJE O DOMÁCÍ<br>ZITĚ         |

### Na druhé straně je **Váš podpis a datum, podpis** paní proděkanky (zařizuje OZS) a podpis a razítko přijímající instituce.

### Až budete mít všechny podpisy, zašlete na outgoing@fsv.cuni.cz

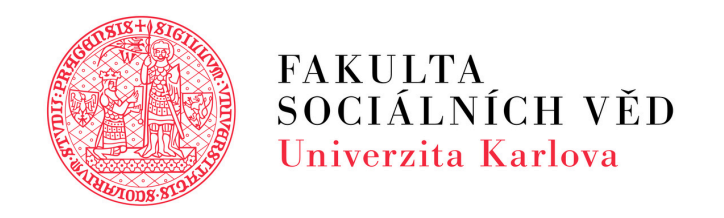

### COMMITMENT OF THE THREE PARTIES

By signing this document, the student, Charles University and University of XXX confirm that they approve the proposed Learning Agreement and that they will comply with all the arrangements agreed by all parties. Sending and receiving institutions undertake to apply all the principles of the Erasmus Charter for Higher Education relating to mobility for studies (or the principles agreed in the inter-institutional agreement for institutions located in partner countries).

University of XXX confirms that the educational components listed in proposed study programme are in line with its course catalogue.

Charles University commits to recognise all the credits gained at the receiving institution for the successfully completed educational components and to count them towards the student's degree as described in proposed study programme.1

The student and receiving institution will communicate to the sending institution any problems or changes regarding the proposed mobility programme, responsible persons and/or study period.

### The student

### VÁŠ PODPIS, DATUM

Signature

Date:

### Responsible person in Charles University, Faculty of Social Sciences:

Name: PhDr. Zuzana Kasáková, Ph.D. Phone number: +420222112201 Signature

Function: Vice-Dean for International Relations E-mail: kasakova@fsv.cuni.cz Date:

### PODPIS PANÍ PRODĚKANKY

### Responsible person<sup>2</sup> in University of XXX:

| Name:         | Function: |
|---------------|-----------|
| Phone number: | E-mail:   |
| Signature     | Date:     |

### INFORMACE A PODPIS ODPOVĚDNÉ OSOBY Z HOSTUJÍCÍ UNIVERZITY + RAZÍTKO

Any exceptions to this rule are documented in an annex of this Learning Agreement and agreed by all parties. An academic who has the authority to approve the mobility programme of incoming students and is committed to give them academic support in the course of their studies at the receiving institution.

# EVROPSKÝ LEARNING AGREEMENT

Evropský Learning Agreement je velmi podobný českému; opět ho musí podepsat všechny tři strany, a to:

- student
- Erasmus koordinátor
- hostující univerzita

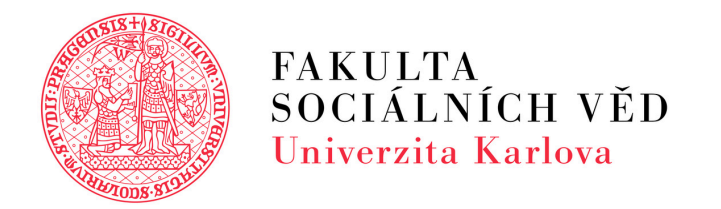

### Erasmus+ Learning Agreement Student Mobility for Studies (KA131 International mobility)

### **General information**

[Applicable for all learning agreement types]

|                                                                                                    | Last name(s)                                                                               | First name(s) Da   |                            | Date of birth Nationali        |                                    |                                        | Gender                                                  |
|----------------------------------------------------------------------------------------------------|--------------------------------------------------------------------------------------------|--------------------|----------------------------|--------------------------------|------------------------------------|----------------------------------------|---------------------------------------------------------|
| Student                                                                                                    |                                                                                            |                    |                            |                                |                                    |                                        |                                                         |
| Judent                                                                                                    | European Student Identifier (ESI)<br>[Unique electronic identifier for mobile<br>students] |                    |                            | el of education<br>(EQF level) | Field of education<br>(ISCED code) |                                        | <field education<br="" of="">(darification)&gt;</field> |
|                                                                                                    |                                                                                            |                    |                            |                                |                                    |                                        |                                                         |
|                                                                                                    | Name                                                                                       | Faculty/Department |                            | Erasmus<br>code/City           | Country                            | Administrative contact person name; e  |                                                         |
| ing Institution                                                                                                    |                                                                                            |                    |                            |                                |                                    |                                        |                                                         |
| Receiving                                                                                                    | Name Faculty/Departm                                                                       |                    | Erasmus code<br>nent /City |                                | Country                            | Administrative contact person name; er |                                                         |
| nstitution                                                                                                    |                                                                                            |                    |                            |                                |                                    |                                        |                                                         |
| level of language competence in [indicate here the main language of instruction] that the student already has or agrees to acquire by the start of the |                                                                                            |                    |                            |                                |                                    |                                        |                                                         |
|                                                                                                    |                                                                                            | A1 0 A2 0 1        | B1 🗆                       | 82 C1 C1 C2 C                  | Native speaker 🗆                   |                                        |                                                         |

### Learning agreement type and mobility duration

| Learning agreement for studies type (select one)                                                                                                    | Estimated duration (to be confirmed by the Receiving Institution)                                                         |  |  |  |
|----------------------------------------------------------------------------------------------------|----------------------------------------------------------------------------------------------------|--|--|--|
| Long-term mobility □ / Virtual component ( <i>only if applicable</i> ) □ Short-term mobility with a mandatory virtual component □ Short-term doctoral mobility ◎ / Virtual component ( <i>only if applicable</i> ) □ | Planned period of the physical mobility:<br>Academic year [year/year]<br>from [-dayo/month/year]<br>to [-dayo/month/year] |  |  |  |

Na první stránce vyplní student všechny své údaje. U sending institution vyplňují studenti Erasmus koordinátora, nikoliv garanta.

# STUDIJNÍ PLÁN

Takto vypadá vygenerovaný studijní plán z WebApps. První tabulka je **seznam předmětů na** přijímající instituci, druhá tabulka je seznam ekvivalentních předmětů na vysílací instituci (domovské univerzitě). S dotazy ohledně předmětů se obracejte na garanty.

### **Zašlete garantovi ke schválení a podpisu**; poté

podepsané zašlete na outgoing@fsv.cuni.cz

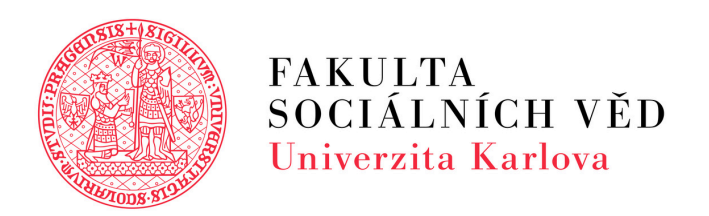

Last name(s): XXXXX First name(s): XXXXX The Sending Institution: Charles University Planned period of the mobility: From: XX/XX/XXXX

Comp 5PU02 2SK15 2SK14 2SK14 2SK154 Total:

Com code

Total:

In case some educational components would not be successfully completed by the student, the following provisions will apply:

institution:

Academic year: XXXX/XXXX

Till: XX/XX/XXXX

Table A: Proposed study programme abroad

| onent code<br>if any) | Component title as indicated in the course catalogue at the<br>receiving institution | ECTS<br>credits | Semester |
|-----------------------|--------------------------------------------------------------------------------------|-----------------|----------|
| 8                     | Basic Swedish 1                                                                      | 7.5             | autumn   |
| 7                     | Comparative Welfare States PŘEDMĚTY Z HOSTUJÍCÍ                                      | 7.5             | autumn   |
| 6                     | Gender and Economic Development                                                      | 7.5             | autumn   |
| 3                     | International Politics                                                               | 7.5             | autumn   |
| 4                     | Swedish Politics                                                                     | 7.5             | autumn   |
|                       |                                                                                      | 37.5            |          |

### Table B: Educational components in the student's degree which will be replaced by the study abroad

| ponent<br>(if any) | Component title at CU           |             | ECTS<br>credits | Semester | P/<br>PV/<br>V | Academic<br>Tutor<br>Signature |
|--------------------|---------------------------------|-------------|-----------------|----------|----------------|--------------------------------|
|                    | Comparative Welfare States      | EKVIVALENTY | 7.5             | autumn   | PV             |                                |
|                    | Gender and economic development | ρδερμέτη Να | 7.5             | autumn   | PV             | PODPIS                         |
|                    | International politics          | DOMOVICIÉ   | 7.5             | autumn   | PV             | CADANTA                        |
|                    | Swedish Politics                | DOMOVSKL    | 7.5             | autumn   | PV             | GARANTA                        |
|                    | Basic Swedish 1                 | UNIVERZITE  | 7.5             | autumn   | <              |                                |
|                    |                                 |             | 37.5            |          |                |                                |

[please specify or provide a weblink to the relevant information.]

### Web link to the course catalogue at the receiving Language competence of the student

https://www.statsvet.uu.se/education/exchangestudents-/selecting-your-courses/

The level of language competence in English that the student already has or agrees to acquire by the start of the study period (for the above-mentioned dates) is: C1

# AKCEPTAČNÍ DOPIS

Přijímající instituce Vám zašle **akceptační dopis**, může vypadat takto. Ideální je, když obsahuje přesná data začátku a konce semestru vč. zkouškového. Pokud data na něm data nejsou, doptejte se na zahr. univerzitě a zašlete na outgoing.

### Až tento akceptační dopis obdržíte, opět zašlete na outgoing@fsv.cuni.cz

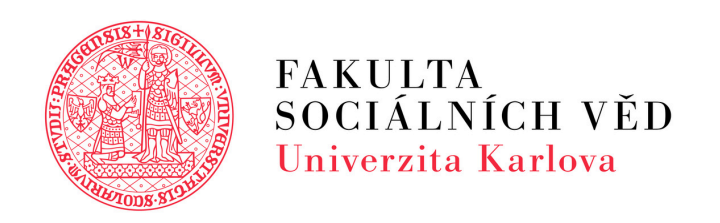

### Admission letter

We hereby confirm that we have accepted: XXXXX as an international student at the University. The student attends the program here at this university 2024 semester. The program begins 2 January and ends 30 June 2024.

Best regards

SIGNATURE

NAME International Coordinator

email@email.com + xxx xxx xxx

STAMP

NAME NAME + XXX XXX XXX XXX @email.com

> NAME OF UNIVERSITY INFO INFO

+xxx xxx xxx website.com

Page 1 / 1

## <u>OUTGOING PROCES (PO VÝBĚROVÉM ŘÍZENÍ)</u>

- Po dodání všech dokumentů
- Vám bude vydáno a následně do emailu zasláno
  - "Rozhodnutí o přiznání stipendia";
    - podepsané děkanem.

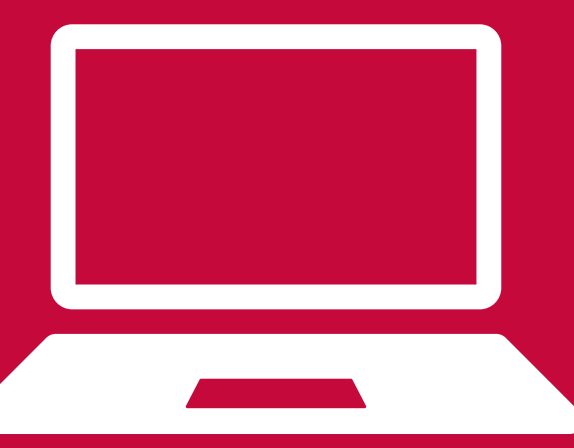

## <u>OUTGOING PROCES (PO VÝBĚROVÉM ŘÍZENÍ)</u>

Po výzvě z EK RUK půjdete se všemi dokumenty podepsat Účastnickou smlouvu do Evropské kanceláře RUK.

- Learning Agreement Studijní plán
  - Akceptační dopis
- Rozhodnutí o přiznání stipendia.

## **BĚHEM POBYTU**

### <u>Schválení změn studijního plánu</u>

Změny studijního plánu provedete v aplikaci <u>WebApps.</u> U předmětů ve studijním plánu stiskněte buď červený křížek (X) pro smazání předmětu nebo plus (+) pro přidání nového předmětu. Po editaci studijního plánu se nad ním objeví zelená ikonka tisku. Klikněte na ni a změnový studijní plán (Table C and D) pošlete emailem ke schválení a podpisu garantovi studijního oboru; dokument je pak nutné doručit na Oddělení zahraničních styků (outgoing@fsv.cuni.cz).

### Prodloužení délky studijního pobytu

Při plánovaném prodloužení pobytu doručíte na outgoing@fsv.cuni.cz akceptační dopis a necháte si garantem studijního oboru schválit studijní plán. Prodloužení je možné pouze ze zimního na letní semestr, tj. v rámci stejného akademického roku. Účastnická smlouva musí být podepsána před začátkem letního semestru na příslušné zahraniční univerzitě a před ukončením původního pobytu.

## **BĚHEM POBYTU**

### Prodloužení délky studijního pobytu

Termín: do 30.11.2024 (poté pouze dle možností rozpočtu)

Prodloužení není nárokové - bude umožněno dle možností rozpočtu (Ize vycestovat i jako ZERO GRANT)

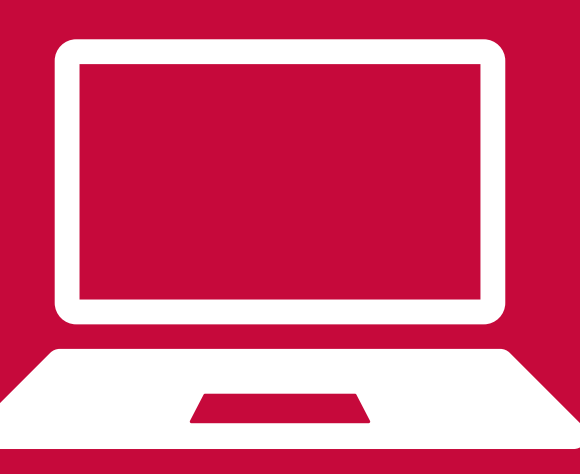

## **PO NÁVRATU**

Po návratu je nutné předložit jak na Oddělení zahraničních styků (OZS), tak i do Evropské kanceláře rektorátu Univerzity Karlovy (EK RUK):

- Confirmation of Erasmus Study Period originál dokumentu na EK RUK, kopii na OZS
- Transcript of Records kopie na EK RUK a OZS

Dokumenty také může zaslat koordinátor zahraniční univerzity přímo na outgoing@fsv.cuni.cz a erasmus.outgoing@ruk.cuni.cz

Student má též povinnost vyplnit Závěrečnou zprávu na Charles Abroad.

## **PO NÁVRATU**

Uznání výsledků z pobytu ERASMUS+ je v kompetenci garanta studijního oboru a zápis do SIS v kompetenci studijního oddělení.

> Přesné informace naleznete <u>zde</u>; hledejte "Protokol o splnění studijních povinností":

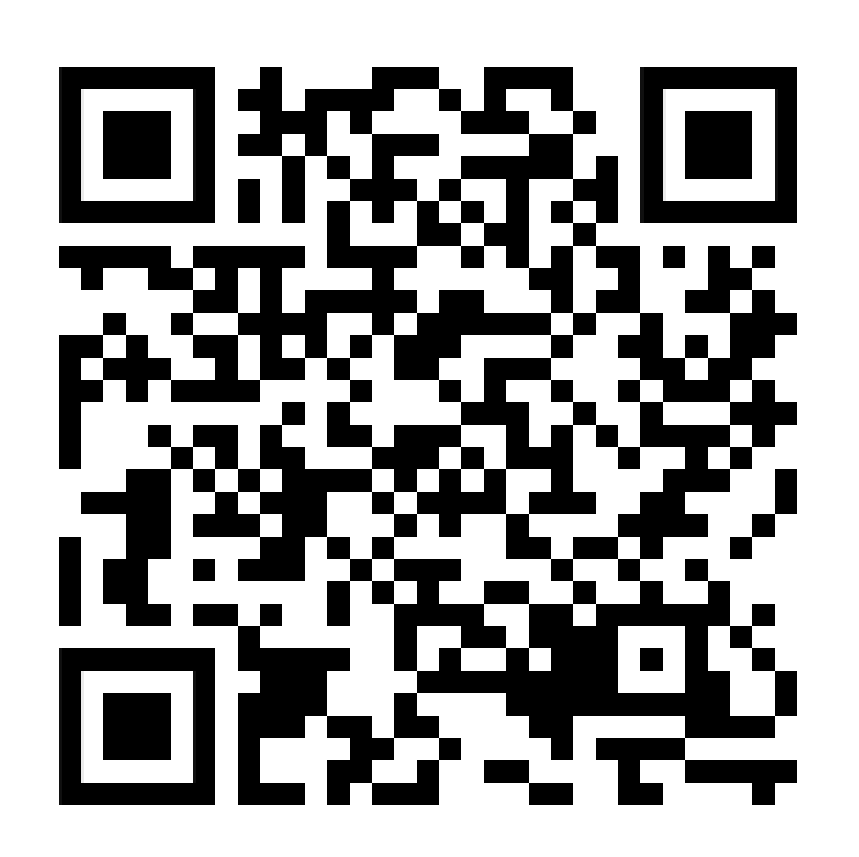

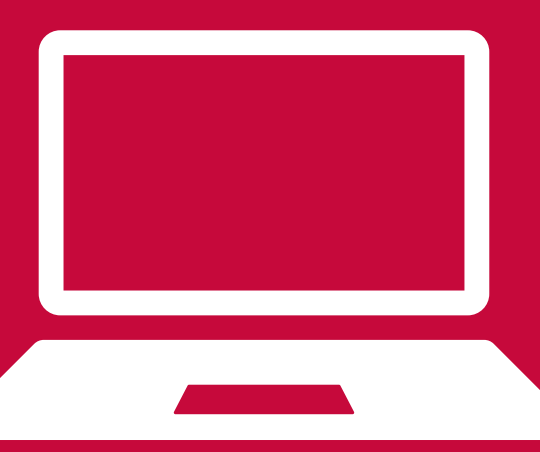

## PO NÁVRATU

### Vyplňte Vaši zpětnou vazbu a doporučení v **Moodle kurzu "<u>Exchange Experience</u>",** který je určený výhradně studentům FSV!

Můžete zde nalézt recenze studentů z předchozího roku a popřípadě získat odpovědi na další Vaše otázky! Naleznete zde i zkušenosti ze stáží či jiných programů!

### Exchange Experience

| Course | Settings | Participants | Grades | Reports | Мо |
|--------|----------|--------------|--------|---------|----|
|        |          |              |        |         |    |

### About this project

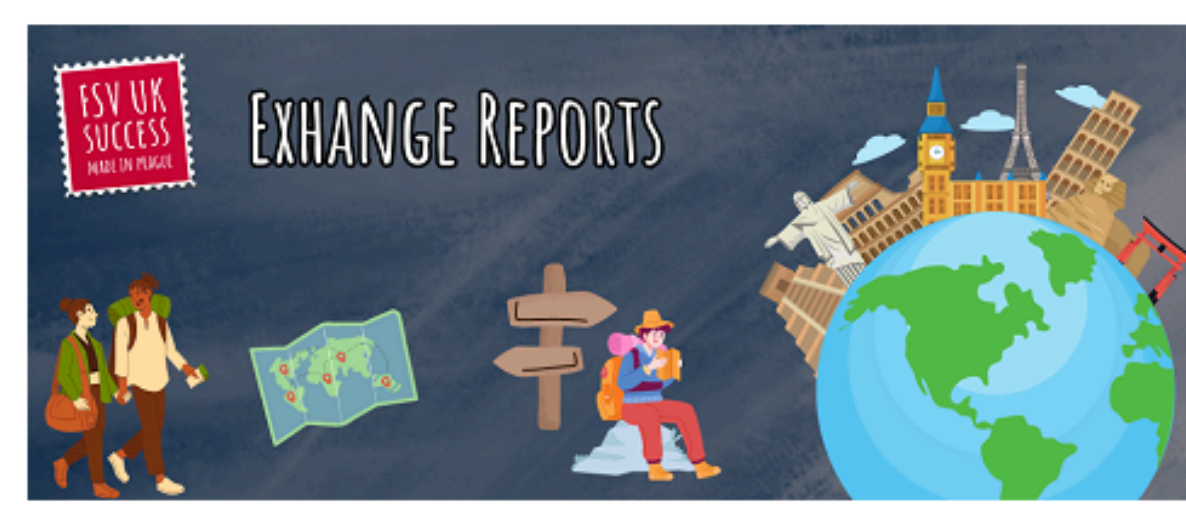

This page is used to share experiences from an international placement as part of your studies at the Faculty of Social Sciences. The page is managed by the International Office of the Faculty and is accessible only to the students of the Faculty of Social Sciences. You can post anonymously, however, if you allow your email to be published, you will give other students who plan their experience abroad the opportunity to contact you and ask additional questions.

ore 🗸

Collapse all

## **NABÍDKA MOBILIT NA FSV UK**

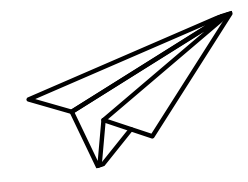

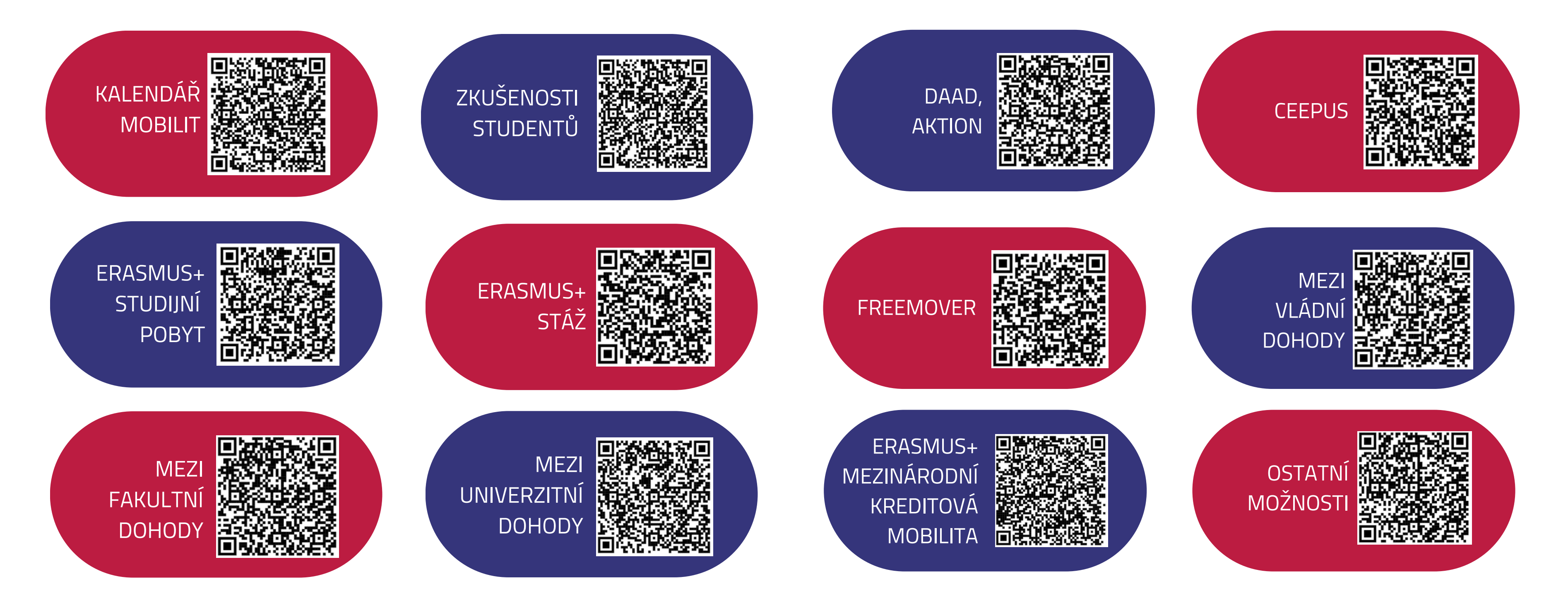

# PŘEDODJEZDOVÝ SEMINÁŘ 29.5.2024 OD 9:30 C117

## Seminář s praktickými tipy před odjezdem, dotazy k administrativním záležitostem a problematika kulturního šoku

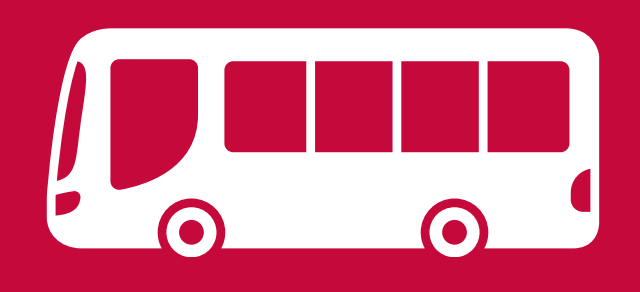

## ZKUŠENOSTI NAŠICH STUDENTŮ, ČAS NA OTÁZKY!

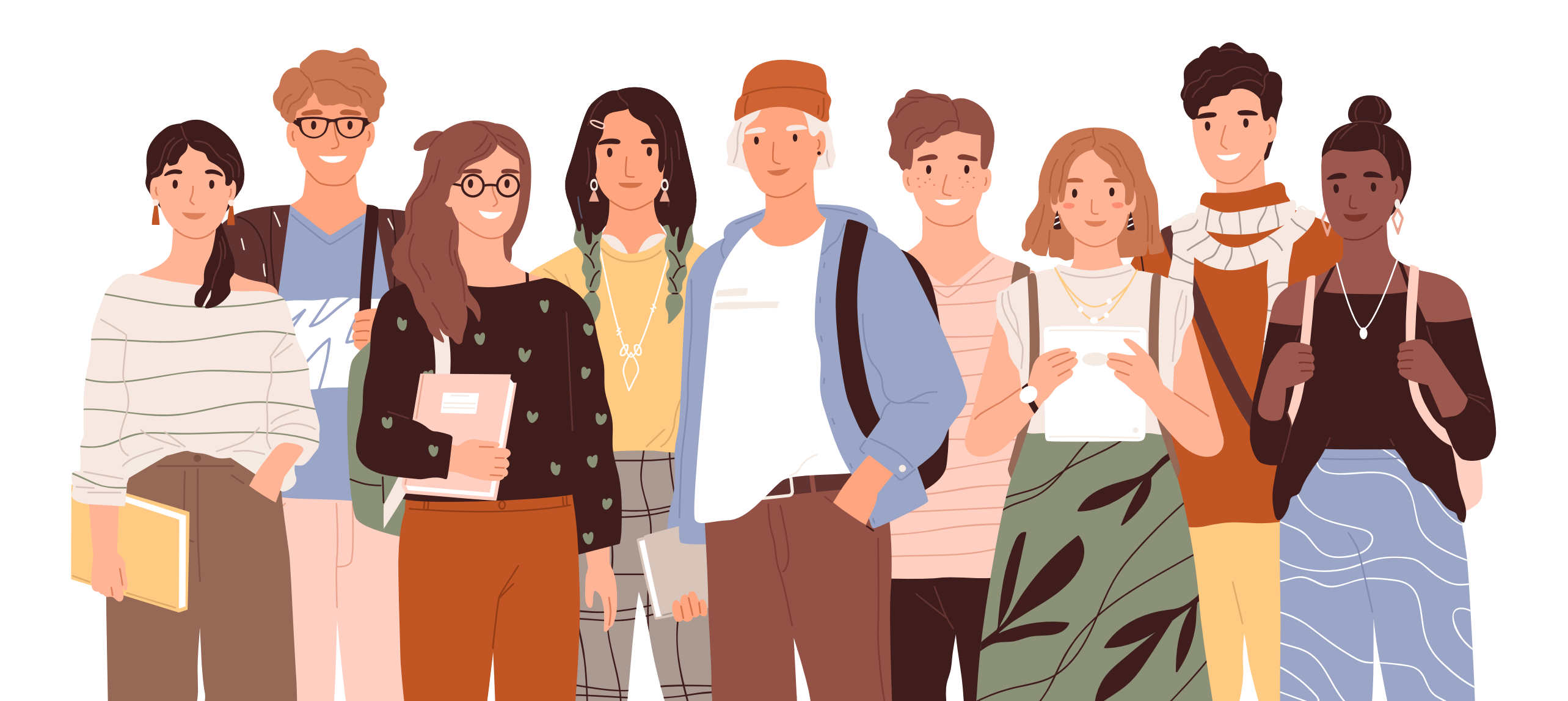

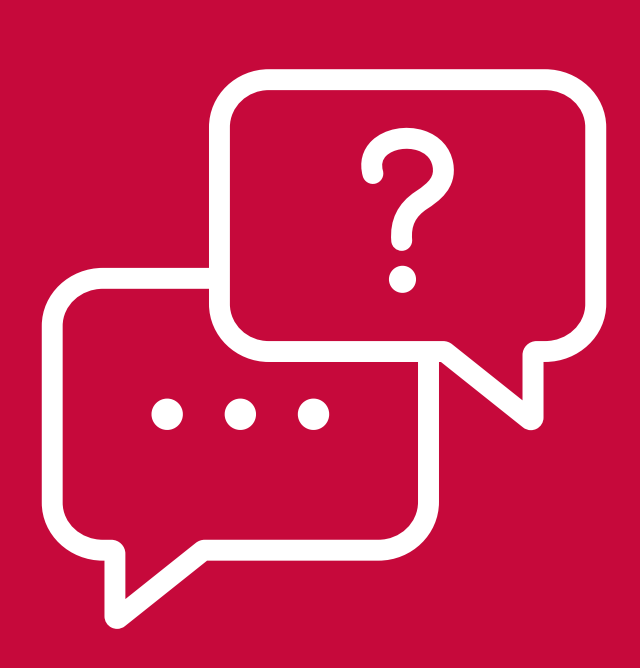

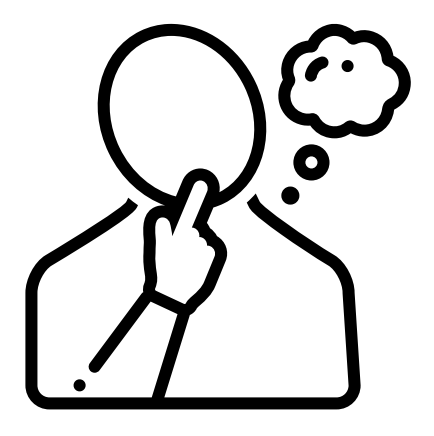